# IEEE 802.11n Wireless PCI Express Adapter

WPE71RL

**User's Manual** 

February 2010

#### FCC Warning

This equipment has been tested and found to comply with the limits for a Class B digital device, pursuant to part 15 of the FCC rules. These limits are designed to provide reasonable protection against harmful interference in a residential installation. This equipment generates, uses and can radiate radio frequency energy and, if not installed and used in accordance with the instructions, may cause harmful interference to radio communications. However, there is no guarantee that interference will not occur in a particular installation. If this equipment does cause harmful interference to radio or television reception, which can be determined by turning the equipment off and on, the user is encouraged to try to correct the interference by one or more of the following measures: -Reorient or relocate the receiving antenna.

-Increase the separation between the equipment and receiver.

-Connect the equipment into an outlet on a circuit different from that to which the receiver is connected.

-Consult the dealer or an experienced radio/TV technician for help.

You are cautioned that changes or modifications not expressly approved by the party responsible for compliance could void your authority to operate the equipment.

**FCC Caution:** Any changes or modifications not expressly approved by the party responsible for compliance could void the user's authority to operate this equipment.

This device complies with Part 15 of the FCC Rules. Operation is subject to the following two conditions: (1) This device may not cause harmful interference, and (2) this device must accept any interference received, including interference that may cause undesired operation.

#### **IMPORTANT NOTE:**

FCC Radiation Exposure Statement:

This equipment complies with FCC radiation exposure limits set forth for an uncontrolled environment. This equipment should be installed and operated with a minimum distance of about eight inches (20cm) between the radiator and your body.

This transmitter must not be co-located or operated in conjunction with any other antenna or transmitter.

## Revision History

Revision V1. History 1st release

All brand and product names mentioned in this manual are trademarks and/or registered trademarks of their respective holders.

## **CE 0984** (!)

E=9.67977 V/m is the maximum E-Field strength when safety distance between the EUT and human body is maintained at least 20cm, which is below 61V/m as required in Annex III table 2 of EC Council Recommendation (1999/519/EC). This proves that the unit complies with the EN 62311 for RF exposure requirement.

Is herewith confirmed to comply with the requirements set out in the Council Directive on the Approximation of the Laws of the Member States relating to Electromagnetic Compatibility (2004/108/EC), Low-voltage Directive (2006/95/EC), the procedures given in European Council Directive 99/5/EC and 2004/104/EC.

The equipment was passed. The test was performed according to the following European standards:

- EN 300 328 V.1.7.1
- EN 301 489-1 V.1.8.1 / EN 301 489-17 V.2.1.1
- EN 62311
- EN 60950-1

#### **Regulatory statement (R&TTE)**

- European standards dictate maximum radiated transmit power of 100mW EIRP and frequency range 2.400-2.4835GHz;
- In France, the equipment must be restricted to the 2.4465-2.4835GHz frequency range and must be restricted to indoor use.

Operation of this device is subjected to the following National regulations and may be prohibited to use if certain restriction should be applied.

D=0.020m is the minimum safety distance between the EUT and human body when the E-Field strength is 61V/m.

## Contents

| 1. Introduction                                    |
|----------------------------------------------------|
| 1.1 Features4                                      |
| 1.2 LED Indicator4                                 |
| 1.3 Package Contents5                              |
| 1.4 Before you start5                              |
| 1.5 Hardware Installation5                         |
| 2. Installation Procedure7                         |
| 3. Wireless Network Configuration Utility          |
| 3.2 Use WZC to configure wireless adapter13        |
| 3.3 Wireless Utility - RaUI18                      |
| 3.3.1 Profile24                                    |
| 3.3.2 Network28                                    |
| 3.3.3 Advanced30                                   |
| 3.3.4 Statistics                                   |
| 3.3.5 WMM32                                        |
| 3.3.6 WPS                                          |
| 3.3.7 SSO                                          |
| 3.3.8 CCX                                          |
| 3.3.9 About42                                      |
| 3.3.10 Link Status43                               |
| 3.3.11 Enable AP Mode Feature in Windows 2000 OS44 |
| 3.3.12 SoftAP (Only Windows 7 Support)48           |

## 1. Introduction

This is a wireless PCI Express adapter that delivers unrivaled wireless performance for your Desktop PC. It complies with IEEE 802.11n draft standard and backward compatible with IEEE 802.11b/g. With this adapter, you can easily upgrade your Desktop PC wireless connectivity. Once connected, access the network with high-speed Internet connection while sharing photos, files, music, video, printers, and storage. Get a better Internet experience with a faster wireless connection so you can enjoy smooth digital phone calls, gaming, downloading, and video streaming. This wireless adapter also provides peer-to-peer communication among any compatible wireless users and no Access Point required.

This wireless PCI Express adapter provides maximum transfer rate up to 150Mbps and supports WEP, WPA, WPA2, WPS 802.1x high-level WLAN security features that guarantee the best security for users.

This product is made in ISO9001 approved factory and complies with FCC part 15 regulations and CE approval.

#### 1.1 Features

- Complies with draft IEEE 802.11n standard
- Up to 150Mbps data transfer rates in 802.11n mode
- Backward compatible with IEEE 802.11b/g
- Legacy and High Throughput Modes
- Supports 64/128-bit WEP Data Encryption
- Supports WPA, WPA2 (802.11i), WPS, 802.1x advanced security
- Supports both Infrastructure and Ad-Hoc Networking Modes
- Supports Quality of Service (QoS) WMM, WMM-PS
- Supports Multiple BSSID
- Supports Windows 2000/XP/Vista/Windows 7
- Simple user setup and diagnostics utilities

#### 1.2 LED Indicator

| LED | Light Status | Description                            |
|-----|--------------|----------------------------------------|
| ACT | Blinking     | Data is being transmitted or received. |

#### 1.3 Package Contents

- One Wireless PCI Express Adapter
- Three External Antennas
- One CD-ROM (Drivers / Utility, User's Manual)
   If any of the above items is missing, contact your dealer immediately.

#### 1.4 Before you start

You must have the requirements as follow,

- A computer with an available PCI Express slot
- At least a 300MHz processor and 32MB memory
- Windows 2000/XP/Vista/Windows 7 support
- A CD-ROM drive
- Wireless PCI Express Adapter properly installed

#### 1.5 Hardware Installation

STEP1: Turn off your computer and remove its cover

**STEP2**: Insert the wireless PCI Express card to an available PCI Express slot firmly. Please refer to the illustration below:

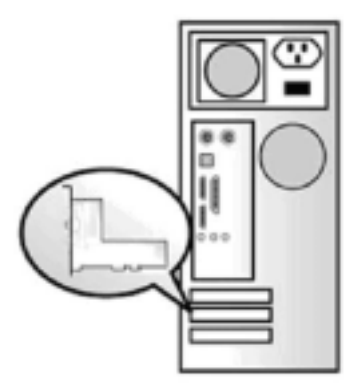

**STEP3**: Secure this card to the rear of the computer chassis and put back the cover.

STEP4: Secure the antenna to antenna connector of the card. Please refer to the illustration below:

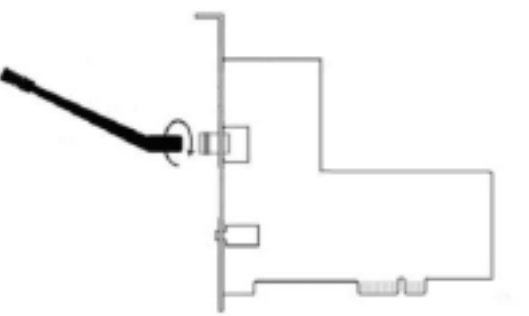

**STEP5:** Turn on the computer.

#### [Guidelines for the Hardware Installation]

Please observe the following guidelines when you are installing the wireless PCI Express adapter to the Desktop PC:

- Avoid placing the PC close to obstacles
   Obstructions such as concrete and thick walls limit radio signal penetration and reduce the throughput and the coverage range of the wireless PCI Express adapter.
- Place the PC as high as possible
   The higher the PC is placed, the better the performance.
- Adjust the antenna position

Please refer to the illustration below:

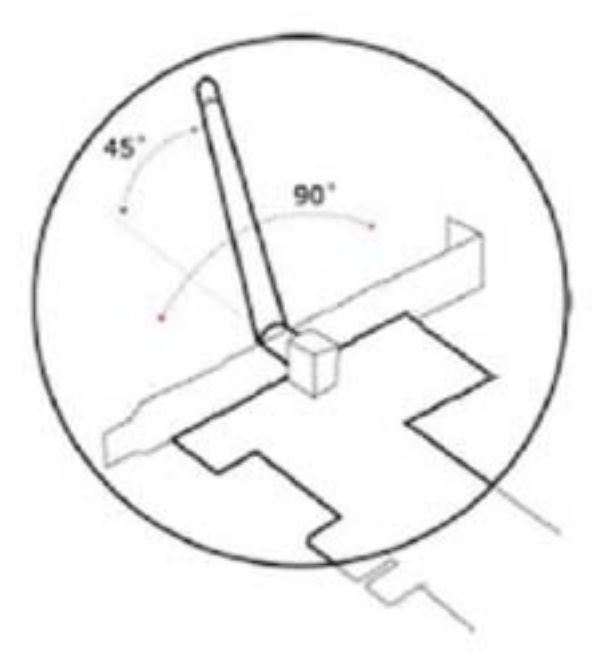

## 2. Installation Procedure

*Note:* If you have installed the Wireless Adapter driver & utility before, please uninstall the old version first.

**STEP1:** Found New Hardware Wizard is displayed after the adapter is installed and the computer is restarted. Please click **Cancel** to continue.

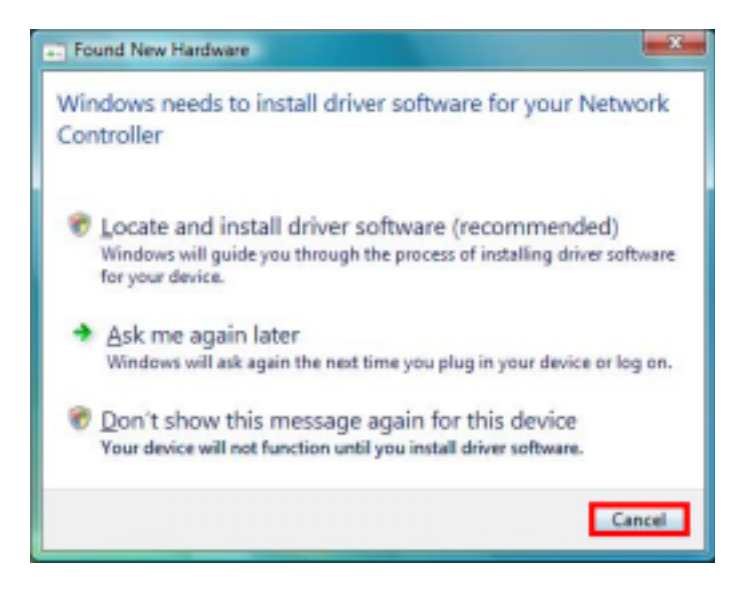

**STEP2**: Insert Installation CD into CD-ROM drive then windows below will appear. Click **Install Driver** to begin device driver installation.

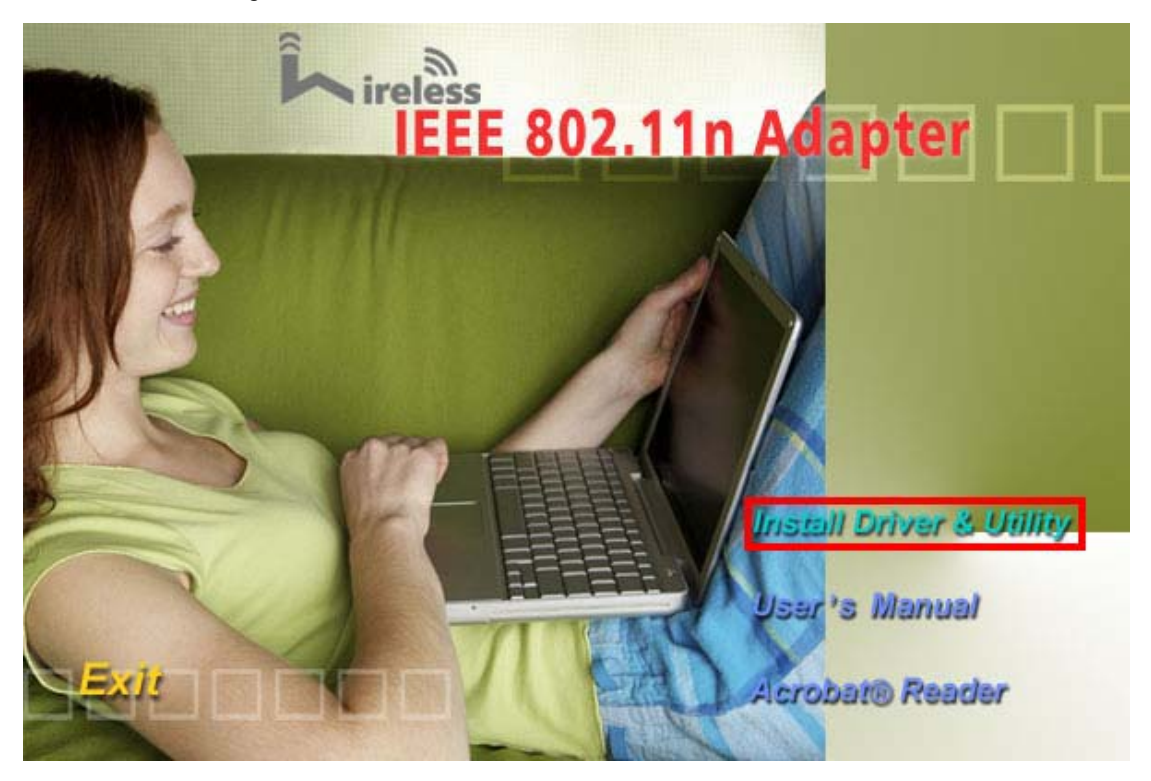

STEP3: Please read the following license agreement. Use the scroll bar to view the rest of this agreement. Select I accept the terms of the license agreement and click Next to continue.

| Ratink Wineless LAN - InstallSh<br>License Agreement<br>Please read the following lice | eld Wizard                                                                                                    |     |
|----------------------------------------------------------------------------------------|----------------------------------------------------------------------------------------------------|-----|
| Ralink                                                                                 | ALUNK Wieless UNBy for Windows 2000/PArtia/Win7<br>Experience of the constraints of the constraints of the second of the constraints of the constraints of the constrain |     |
| 1992[1993]                                                                             | < Back. Newt > Can                                                                                                    | oel |

**STEP4**: Select the setup type that best suits your needs. Click **Next** to continue.

| Ralink Wireless LAN - InstallShiel            | d Wicard                                                                          |        | <b>X</b>  |
|-----------------------------------------------|-----------------------------------------------------------------------------------|--------|-----------|
| Setup Type<br>Select the setup type that best | suits your needs.                                                                 |        |           |
|                                               | Choose to install                                                                 |        |           |
|                                               | <ul> <li>Install driver and Ralink WLAN I</li> <li>Install driver only</li> </ul> | (B)    |           |
| Ralink                                        |                                                                                   |        |           |
|                                               |                                                                                   |        |           |
| Indultived                                    | < <u>B</u> ack                                                                    | Next > | <br>ancel |

In Windows XP, there is a Windows Zero Configuration Tool for you to setup wireless adapter. You can choose to configure the adapter through the Microsoft Zero Configuration Tool or the Ralink Configuration Tool. It is recommended to choose the Ralink Configuration Tool for the adapter. Click Next to continue.

| Ralink Wireless LAN Instal                    | IShleid Wizard                                                                      |        | 8      |
|-----------------------------------------------|-------------------------------------------------------------------------------------|--------|--------|
| Setup Type<br>Select the setup type that best | suts you needs                                                                      |        |        |
|                                               | Select Configuration Tool                                                           |        |        |
|                                               | <ul> <li>Reint Cardguston Tool</li> <li>Microsolt Zero Cardigustion Tool</li> </ul> |        |        |
|                                               |                                                                                     |        |        |
| Ralink                                        |                                                                                     |        |        |
|                                               |                                                                                     |        |        |
|                                               |                                                                                     |        |        |
| kental (11)                                   | ( gack                                                                              | (jed ) | Cancel |

If you need the adapter to operate with better performance, please choose **Optimize for performance mode** to enable the **Tx Burst mode**. Or you can choose **Optimize for WiFi mode** to run in standard wireless network.

| Ralink Wireless LAN - Insta                  | IShleid Wizard                                                | 8      |
|----------------------------------------------|---------------------------------------------------------------|--------|
| Setup Type<br>Select the retup type that bed | juda jusa needa                                               |        |
|                                              | Change Cardigateten Tublast or WFs                            |        |
|                                              | Optimizer for Will incode     Optimizer for performancer mode |        |
|                                              |                                                               |        |
| Ralink                                       |                                                               |        |
|                                              |                                                               |        |
|                                              |                                                               |        |
| kestal/iri /                                 | © Back [jet >                                                 | Carcol |

**STEP5:** Click **Install** to begin the installation.

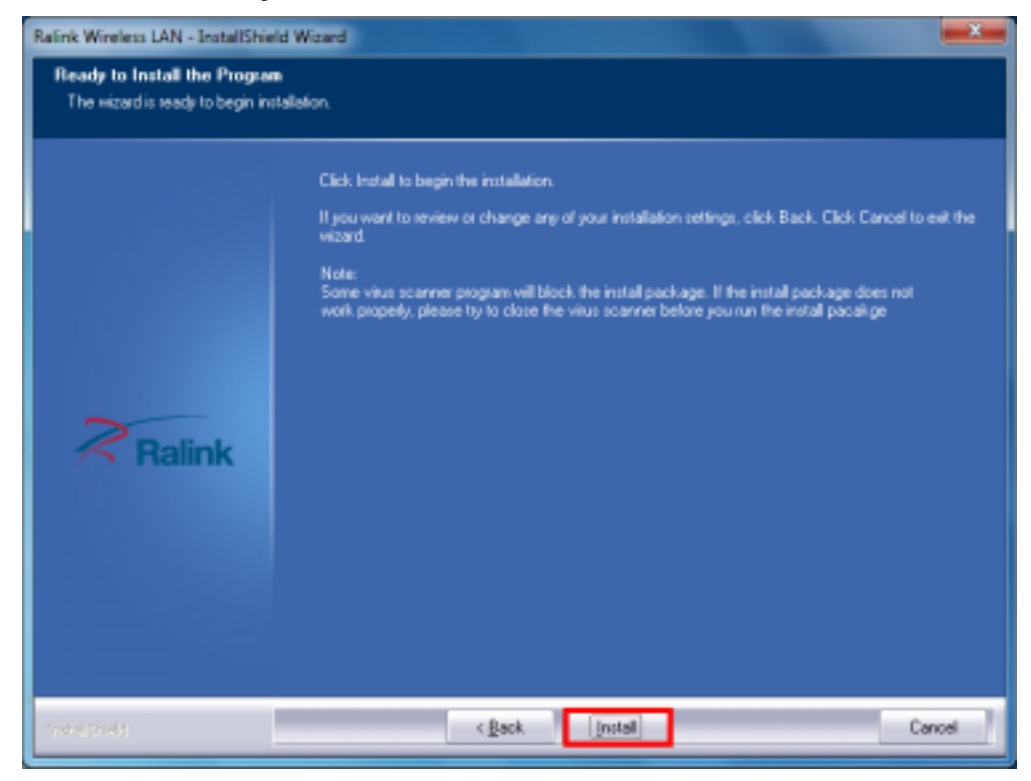

**STEP6**: Please wait for a while during the adapter is configuring your new software installation.

| Ralink Wireless LAN - InstallShield | i Wizand                                                   | x |
|-------------------------------------|------------------------------------------------------------|---|
| Setup Status                        |                                                            |   |
|                                     |                                                            |   |
| 0.000                               | The InstallShield Wizard is installing Ralink Wireless LAN |   |
|                                     | Installing                                                 |   |
|                                     |                                                            |   |
| Ralink                              |                                                            |   |
|                                     |                                                            |   |
|                                     |                                                            |   |
|                                     |                                                            |   |
| Indultivials                        | Canoel                                                     | 2 |

**STEP7**: After the setup wizard has successfully installed wireless LAN, click **Finish** to exit the wizard.

| Ralink Wireless LAN - InstallShield | Woard                                                                                                    |
|-------------------------------------|----------------------------------------------------------------------------------------------------|
|                                     |                                                                                                    |
|                                     |                                                                                                    |
| a and the second second             | InstallShield Wizard Complete                                                                               |
|                                     | The InstallShield Wised has successfully installed Ralink Wiseless UAN. Click Finish to exit the<br>visard. |
|                                     |                                                                                                    |
|                                     |                                                                                                    |
| Ralink                              |                                                                                                    |
|                                     |                                                                                                    |
|                                     |                                                                                                    |
|                                     |                                                                                                    |
| Indulation                          | < Back Finish Cancel                                                                                        |

To check if the adapter is properly installed, you can right-click Computer  $\rightarrow$  choose **Properties**  $\rightarrow$  click **Device Manager**.

| E Device Manager                                                                                                    |
|----------------------------------------------------------------------------------------------------|
| Elle Action View Help                                                                                                    |
|                                                                                                    |
| A 🚔 PSKPL-PC                                                                                                    |
| Generation Computer                                                                                                    |
| Disk drives                                                                                                    |
| Display adapters                                                                                                    |
| DVD/CD-ROM drives                                                                                                    |
| DE ATA/ATAPI controllers                                                                                                    |
| Explored Sector Sector Sect |
| b - A Mice and other pointing devices                                                                                                    |
| Monitors                                                                                                    |
|                                                                                                    |
| B02.11n Wireless LAN Card                                                                                                    |
| Atheros LL Gigabit Ethernet 10/100/1000Base- I Controller                                                                                                    |
| D-IB Other devices                                                                                                    |
| P Ports (COM & LPT)                                                                                                    |
| Processors Second video and some controllers                                                                                                    |
| s - Sound, video and game concreters                                                                                                    |
| Industrial Sector Dur controllar:                                                                                                    |
| h. A concern consider on controlicity                                                                                                    |
|                                                                                                    |

The Configuration Utility appears as an icon on the system tray of Windows while the

adapter is running. You can open the utility by double-click on the icon.

11

Right-click the icon, there are some items for you to operate the configuration utility,

- Launch Config Utilities  $\rightarrow$  Select this option to open the Configuration Utility tool.
- Use Zero Configuration as Configuration utility → Select this option to use Windows XP built-in wireless configuration utility (Windows Zero Configuration) to configure to card.
- Switch to AP Mode  $\rightarrow$  Select this option to change to AP mode.
- Exit → Select Exit to close the Configuration Utility tool.

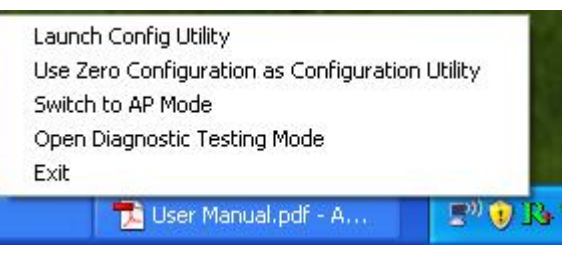

## 3. Wireless Network Configuration Utility

## 3.1 Wireless Utility (RaUI) & Windows Zero Configuration (WZC)

The Configuration Utility is a powerful application that helps you to configure the Wireless LAN adapter and monitor the link status and statistics during the communication process.

When the adapter is installed, the configuration utility will be displayed automatically. This adapter will auto connect to wireless device which has better signal strength and no wireless security setting.

In **Windows XP**, it provides wireless configuration utility named "Windows Zero configuration" which provides basic configuration function for Ralink Wireless NIC, Ralink's Utility (RaUI) provides WPA supplicant functionality. To make it easier for user to select the correct utility, RaUI will let user make the selection when it first runs after windows XP boots.

RaUI can co-exist with WZC (Windows Zero Configuration). When coexisting with WZC, RaUI only provides monitoring function, such as link status, network status, statistic counters, advance feature status, WMM status and WPS status. It won't interfere with WZC's configuration or profile functions. Please see below picture: To select WZC or RaUI

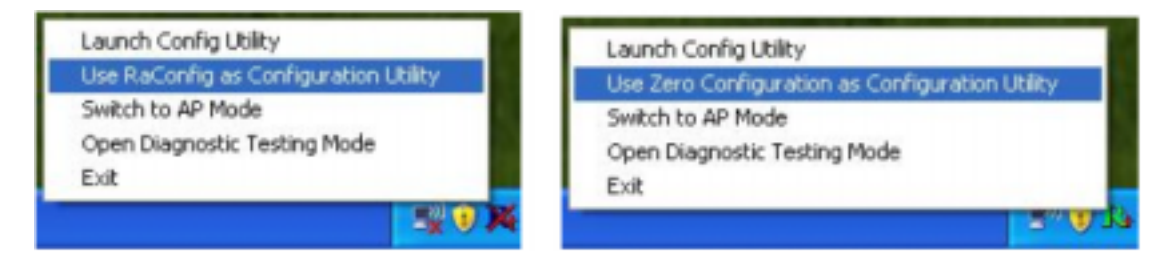

If "Use Zero Configurations as Configuration utility" is selected, please continue on the section. Below picture shows that the RaUI status when WZC is active as main control utility.

|                                                                                                    |                                                                                                    |                                                                     |                     |      |           |                  |                                                                              | 11.000                                                                                                    |                                           | 1.146.00 |  |
|----------------------------------------------------------------------------------------------------|----------------------------------------------------------------------------------------------------|---------------------------------------------------------------------|---------------------|------|-----------|------------------|------------------------------------------------------------------------------|----------------------------------------------------------------------------------------------------|-------------------------------------------|----------|--|
| Profile                                                                                                    | Network                                                                                                    | Advanced                                                            | St                  | atts | r<br>tics |                  |                                                                              | ()<br>Wes                                                                                                    | 550                                       | CCX      |  |
| Sorted by >>                                                                                                    | G SSID                                                                                                    | () ch                                                               | anei                |      |           | a Signa          | e.                                                                           |                                                                                                    | D Show dan                                |          |  |
|                                                                                                    |                                                                                                    |                                                                     |                     | -    | -         | Litt >s          |                                                                              |                                                                                                    | 100 ( ) ( ) ( ) ( ) ( ) ( ) ( ) ( ) ( ) ( |          |  |
|                                                                                                    |                                                                                                    | 6 .                                                                 |                     |      | D         | T                | 100%                                                                         |                                                                                                    |                                           |          |  |
| default                                                                                                    |                                                                                                    | 60                                                                  | ь                   |      |           |                  | SON E                                                                        |                                                                                                    |                                           |          |  |
| PCS-PC_AP                                                                                                    |                                                                                                    | 10 11                                                               |                     |      | 0         |                  | 20%                                                                          |                                                                                                    |                                           |          |  |
| SURAP-58                                                                                                    |                                                                                                    | 101                                                                 |                     | 8    | -         |                  | 65%                                                                          |                                                                                                    |                                           |          |  |
| WISSING FTP.                                                                                                    | Server 1                                                                                                    | 20.2                                                                | 18                  | ā.   |           |                  | 1075                                                                         |                                                                                                    |                                           | -        |  |
|                                                                                                    |                                                                                                    |                                                                     |                     |      |           |                  |                                                                              |                                                                                                    |                                           |          |  |
| Status                                                                                                    | >> WRShewljet                                                                                                    | , ==== 00-00-43-                                                    | 29-90-0             | 00   |           |                  |                                                                              | 1993                                                                                                    | owners root                               |          |  |
| Status<br>Extra info                                                                                                    | ↔ WRShowLFT                                                                                                    | ==> 00-00-43-:<br>Power >=:10090                                    | 29-00-(             | 00   |           |                  |                                                                              |                                                                                                    | aanta oo caaki<br>maala ah sadk           |          |  |
| Status<br>Extra info<br>Charcel                                                                                                    | → WRSteinLFT<br>→ Link to Lip (7x<br>→ 2 →→ 2417 W                                                                                                    |                                                                     | 29-90-(<br>nutl:4   | 00   |           |                  |                                                                              | 196.<br>Tel: 1                                                                                               | anto - Tari<br>Historia I I Nationalia    |          |  |
| Status<br>Extra Info<br>Charval<br>Authentication                                                                                       | → WRS1dWLET<br>→ Link II:Up (7x<br>→ 2 →→ 2417 W<br>→ WF42-P3K                                                                                                    | >→ 00-0C-43-<br>Pawer >=:1009Q<br>Hz; central chan                  | 29-80-(<br>nati: 4  | 00   |           |                  |                                                                              | 197.5                                                                                                    | narra - Tank<br>Handhi - Nark             |          |  |
| Status<br>Extra Info<br>Chareal<br>Authenticotom<br>Encryption                                                                          | WR55494_FT     Use to Up (7±     2 →→ 2417 w     WR42+P3k     AES                                                                                                    | ×→ 00-0C-43-<br>Power ×=:1008Q<br>Hz; central chain                 | 29-80-6<br>nati: 4  | 00   |           |                  | mant                                                                         |                                                                                                    |                                           |          |  |
| Status<br>Extra Info<br>Channal<br>Authenticotum<br>Encryption<br>Nietwork Type                                                         | WR55dWL_FT     Lisk is Up (7x     Lisk is Up (7x     2 → 2417 M     WW2-15K     WW2-15K     AES     Initiationature                                                                                                    | ., ==> 00-00-43-<br>Paser >== 1009Q<br>http://amf.nail.cham         | 28-80-(<br>neti:4   | 00   |           | 11               | enanit<br>Irik Speed +                                                       | • 270.0 Albert                                                                                               | Harris Contractor                         |          |  |
| Status<br>Extra Info<br>Charea<br>Authorit Katsan<br>Encryption<br>Network Type<br>IP Address                                           | WR51dWL_FT     Link is: Up (7)     Link is: Up (7)     Z                                                                                                    | ., ==== 00-00=43-<br>Paser ==== 1009Q<br>H2; central chan<br>8<br>9 | 28-80-(<br>nati: 4  | 00   |           | 11               | enanit<br>tik Speed +                                                        | <ul> <li>270.0 Allignt</li> <li>0.000 Milant</li> </ul>                                                      | Mac                                       |          |  |
| Status<br>Extra Info<br>Charea<br>Authent Katun<br>Encryption<br>Network Type<br>IP Address<br>Sub Aust                                 | WR51dWL_FT     Link of Up (7)     Link of Up (7)     Z →→ 2417 M     WH2245K     WH2245K     WH2245K     Historiculu     H22168.5.12     H22168.5.12     H22168.5.12                                                                                                    | ++ 00-0C-43-<br>Power + 1000Q<br>Ha, central chan<br>5<br>5         | 29-90-(             | 00   |           | Tr<br>L          | onanit<br>trik Speed +<br>rrougtput +                                        | <ul> <li>270.0 Albert</li> <li>0.000 Klaps</li> </ul>                                                        | Alax<br>Iss.704                           |          |  |
| Status<br>Extra Info<br>Charea<br>Authent Katan<br>Encryption<br>Network Type<br>IP Address<br>Sub Nast<br>Default Gateway              | WR51dWL_FT     Unix is: Up (s:<br>2 →→ 3417 w<br>WW2+5%<br>WW2+5%<br>WW2+5%<br>WW2+5%<br>WW2+5%<br>WW2+5%<br>WY2-168,3,13<br>→ 295,295,25%,<br>WY2-168,3,13                                                                                                    | >00-0C-43-<br>Power >1008Q<br>Http: central chan<br>8<br>5          | 29-90-(             | 00   |           | 11<br>12<br>10   | enanit<br>tek Speed +<br>rroughput +<br>celive                               | * 270.0 Abps<br>* 0.000 Kbps                                                                                 | Alax<br>Iss.:704<br>Star                  |          |  |
| Status<br>Extra Info<br>Charea<br>Authent Kotun<br>Encryption<br>Network Type<br>IP Address<br>Sub Alas<br>Detault Gateway              | WR51dWL_FT     Unix is: Up (s: Up (s: Up (s: Up (s: Up (s: Up (s: up (s: up (s: |                                                                     | 29-90-1<br>nati: 4  | 00   |           | Tr L             | anonit<br>ris: Speed ><br>roughput ><br>celivit<br>und Speed >               | <ul> <li>270.0 Abps</li> <li>0.000 Kbps</li> <li>1.0 Abps</li> </ul>                                         | Max<br>Hax<br>Iss.:704<br>Nax             |          |  |
| Status<br>Extra Info<br>Charea<br>Authent Kotun<br>Encryption<br>Network Type<br>IP Address<br>Sub Nash<br>Detault Gateway<br>Det == 40 | WR51dWL_FT     Unix is: Up (s: Up)     2 →→ 3417 M     WR42-15K     WR42-15K     WR42-15K     WR42-15K     WR42-15K     WR42-15K     WR42-15K     WR42-15K     WR42-15K     WR42-15K     WR42-15K     WR51-15K     WR42-15K     WR51-15K     WR51-15K |                                                                     | 29-90-1<br>rett : 4 | 00   |           | 11 1<br>10<br>10 | onanit<br>nik Speed ><br>noughput ><br>celive<br>.nik Speed ><br>hroughput ? | <ul> <li>270.0 Abps</li> <li>0.000 Kbps</li> <li>1.0 Abps</li> <li>1.0 Abps</li> <li>2.6.504 Kbps</li> </ul> | Max<br>955.704<br>80pz<br>M3x<br>9.171    |          |  |

When activating WZC, there are couple different on RaUI status compare to the without WZC running:

- (1) **Profile** button will be gray, profile function is removed since the NIC is controlled by WZC.
- (2) The **connect** and **add profile** function will be gray. The reason is same as the first difference.

#### 3.2 Use WZC to configure wireless adapter

STEP1: If connection is lost or not connected, the status prompt as below will pop up.

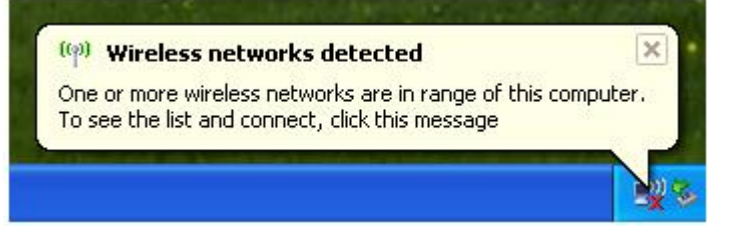

STEP2: Right-click the network connection icon in the task bar.

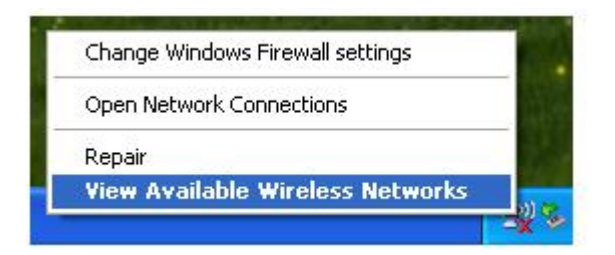

STEP3: Select "View Available Wireless Networks" will pop up the dialog shown as below.

| 11 Wireless Network Connec                | ion T                                                                                       | E          |
|-------------------------------------------|---------------------------------------------------------------------------------------------|------------|
| Network Tasks                             | Choose a wireless network                                                                   |            |
| S Refresh network list                    | Click an item in the list below to connect to a wireless network in range or b information. | o get more |
| Set up a vitaless retwork                 | ((Q)) RalinkInitialAP                                                                       | ^          |
|                                           | Unsecured wireless network                                                                  | 1000       |
| Related Tasks                             | ((Q)) AP1                                                                                   |            |
| (j) Learn about wireless                  | Unsecured wireless network                                                                  | liter      |
| networking                                | ((Q)) AlbertY-200                                                                           |            |
| Change the order of<br>preferred networks | Security-enabled wireless network (WPA)                                                     | (BBre      |
| Se Change advanced                        | ((Q)) 99                                                                                    |            |
| settings                                  | Unsecured wireless network                                                                  | 1000       |
|                                           | ((Q)) APPA                                                                                  |            |
|                                           | Unsecured wireless network                                                                  | (BBse      |
|                                           | ((Q)) <sup>181</sup>                                                                        |            |
|                                           | Security-enabled wireless network                                                           | util 🗸     |
|                                           |                                                                                             | Connect    |

STEP4: Select intended AP and click "Connect" shown as below, then click "Connect Anyway".

| etwork Tasks                                                           | Choose a wireless network                                                                                                    |                                 |
|------------------------------------------------------------------------|----------------------------------------------------------------------------------------------------|---------------------------------|
| B Refresh network list                                                 | Click an item in the list below to connect to a gireless network in range or<br>information.                                                 | to get more                     |
| Set up a vereiess network<br>for a home or small office                | (()) RainkInitialAP<br>Unsecured wireless network                                                                                            | (Bto,                           |
| Learn about we     networking     Change the ong     preferred network | to are connecting to the unsecured network "AP1". Information sent<br>or this network is not encrypted and might be visible to other people. | and<br>over the<br>his network, |
| Change advance settings                                                | Cancel                                                                                                    |                                 |
| Change advance<br>settings                                             | Connect Anyway Cancel                                                                                                    | (the                            |
| Change advance                                                         | Connect Anyway Cancel  Connect Anyway Cancel  Security-enabled wireless network (WPA)  ((Q)) 99 Unsecured wireless network                   | atti<br>atti                    |

#### STEP5: AP1 is successful connected.

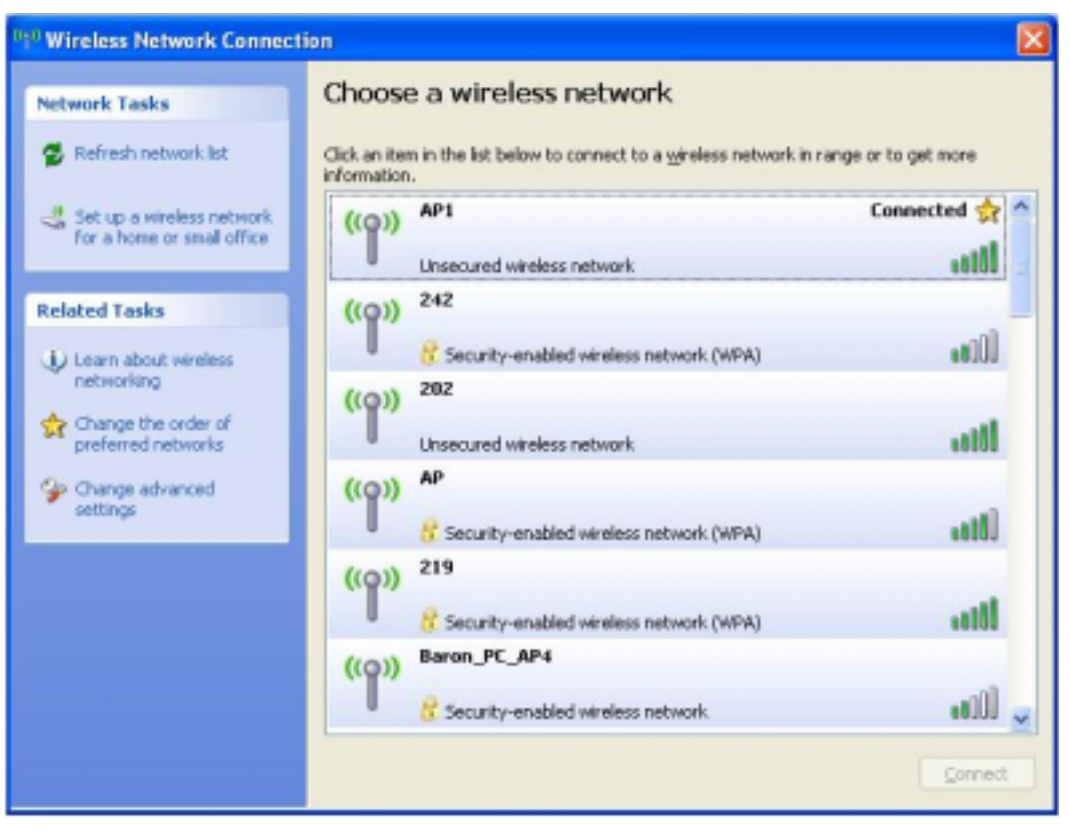

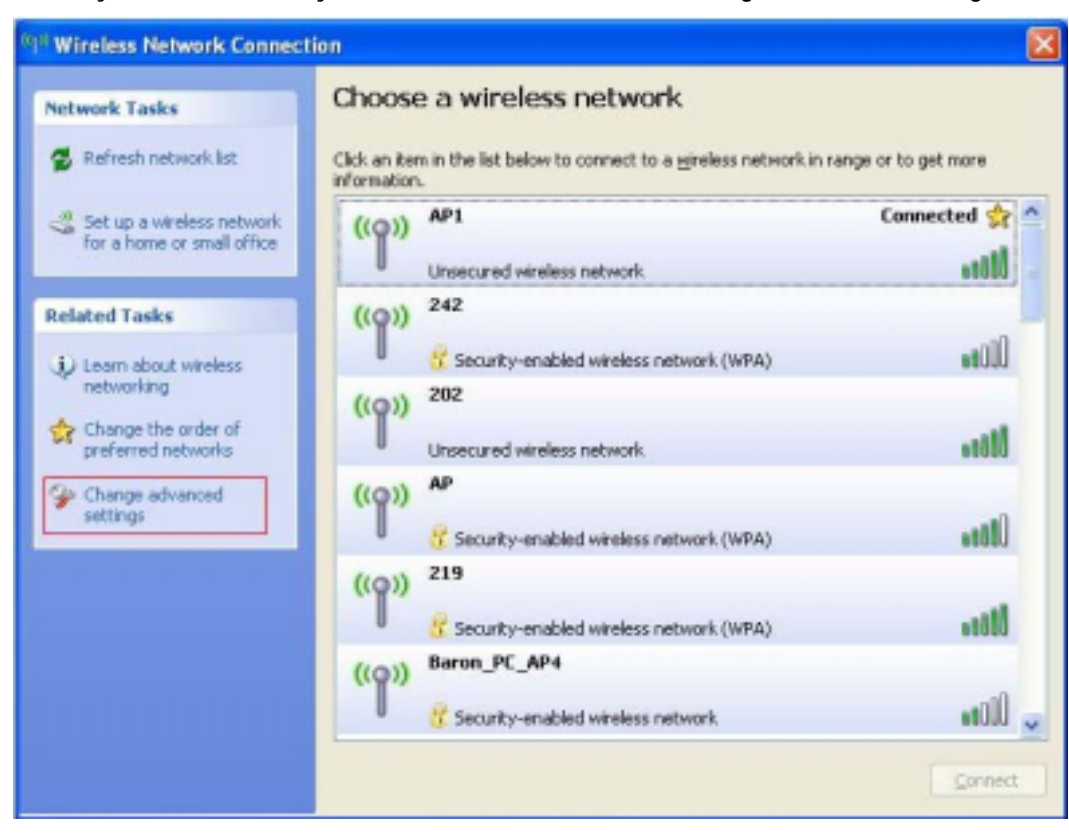

STEP6: If you want to modify information about AP, click "Change advanced settings"

#### STEP7: Choose "Wireless Networks" tab.

| eneral                  | Wireless Networks                                                                                           | Advanced                                                                                               |
|-------------------------|----------------------------------------------------------------------------------------------------|----------------------------------------------------------------------------------------------------|
|                         |                                                                                                    |                                                                                                    |
| ✓ Use                   | : Windows to configure                                                                                      | e my wireless network settings                                                                         |
| Avail                   | able networks:                                                                                              |                                                                                                    |
| Toc                     | onnect to, disconnect                                                                                       | from, or find out more information                                                                     |
| abou                    | it wireless networks in                                                                                     | range, click the button below.                                                                         |
|                         |                                                                                                    | View Wireless Networks                                                                                 |
|                         |                                                                                                    |                                                                                                    |
| Prefe                   | rred networks:                                                                                              |                                                                                                    |
| Prefe<br>Autor<br>belov | rred networks:<br>matically connect to a<br>v:                                                              | vailable networks in the order listed                                                                  |
| Prefe<br>Autor<br>belov | erred networks:<br>matically connect to ar<br>w:<br>AP1 (Automatic)                                         | vailable networks in the order listed                                                                  |
| Prefe<br>Autor<br>belov | arred networks:<br>matically connect to a<br>w:<br>AP1 (Automatic)                                          | wailable networks in the order listed                                                                  |
| Prefe<br>Autor<br>belov | erred networks:<br>matically connect to a<br>w:<br>AP1 (Automatic)                                          | vailable networks in the order listed<br>Move up<br>Move down                                          |
| Prefe<br>Autor<br>belov | arred networks:<br>matically connect to a<br>w:<br>AP1 (Automatic)                                          | Wailable networks in the order listed                                                                  |
| Prefe<br>Autor<br>belov | AP1 (Automatic)                                                                                             | vailable networks in the order listed<br>Move up<br>Move down<br>ve Properties                         |
| Prefe<br>Autor<br>belov | AP1 (Automatic)                                                                                             | vailable networks in the order listed Move up Move down Ve Properties                                  |
| Prefe<br>Autor<br>belov | AP1 (Automatic)  AP1 (Automatic)  Add  About <u>setting up wirel</u> about <u>setting up wirel</u> aration. | vailable networks in the order listed<br>Move up<br>Move down<br>ve Properties<br>ess network Advanced |

STEP8: Click "Properties" and then click "OK" button.

| ssociation              | Authentication                                | Connection                         |       |
|-------------------------|-----------------------------------------------|------------------------------------|-------|
| Network na              | ame (SSID):                                   | AP1                                |       |
| Wireless                | network key —                                 |                                    |       |
| This netv               | vork requires a k                             | ey for the following:              |       |
| Network                 | Authentication:                               | Open                               | ~     |
| <u>D</u> ata end        | cryption:                                     | Disabled                           | ~     |
| Network                 | <u>k</u> ey:                                  |                                    |       |
| C <u>o</u> nfirm r      | ietwork key:                                  |                                    |       |
| Key inde                | y (advanced):                                 | 1                                  |       |
| <b>⊡</b> T <u>h</u> e k | ey is provided fo                             | r me automatically                 |       |
| This is a access        | a <u>c</u> omputer-to-co<br>points are not us | mputer (ad hoc) network; wir<br>ed | eless |

**STEP9**: After filling appropriate value, click "**OK**" button. And the status will prompt up as below.

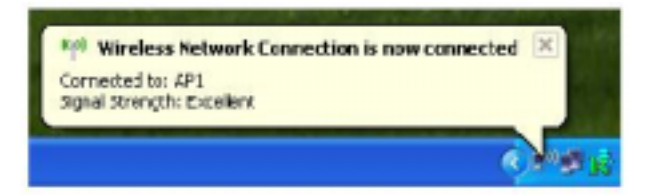

**STEP10**: Click the Ralink's icon will bring up RaUI main window. User can find the surrounding APs in the list. The current connected AP will also shown with the green icon indicated as below screen. User may user the available tab to configure more advanced features provided by Ralink's wireless NIC.

| R Ral | JI                                                                                                    |                 |                       |                   |   |     |                                                   |                                                     |                             |           |      |
|-------|----------------------------------------------------------------------------------------------------|-----------------|-----------------------|-------------------|---|-----|---------------------------------------------------|-----------------------------------------------------|-----------------------------|-----------|------|
| 4     | )<br>Statistics                                                                                                    | VANAN           | NHS.                  | -                 |   |     |                                                   | Radio un/of                                         | About                       | 😵<br>Help |      |
| 50    | inted by >>                                                                                                    | 0122 📀          |                       | Channel           |   | • • | ienal                                             |                                                     | Show dBr                    | 0         |      |
| •     | default<br>Default_11N_alex<br>Free Public WiPi<br>Pentagram P 6381-3<br>SoftAP-58<br>WRS14VN_FTP_Serve<br>Rescan                                       | er<br>Avteinute | 00000000              |                   | 0 | 9   | 100N<br>20N<br>100S<br>115N<br>20N<br>70N<br>102N | Ē                                                   |                             |           |      |
|       | Status >><br>Extra Info >><br>Channel >><br>Authentication >><br>Encryption >><br>Retwork Type >><br>P Address >><br>Sub Alask >><br>Default Gateway >> | WP514VN_FT      | > 00-0C-<br>eer >>:10 | 40-29-90-00<br>24 |   |     | Transmit<br>Link Speed<br>Throughpu<br>Receive    | 0 ++ 1.0 Meps<br>t ++ 0.000 Kbps<br>t ++ 0.000 Kbps | Max<br>4,412<br>Kipc<br>Max |           | Less |

#### 3.3 Wireless Utility - RaUI

When starting RaUI, system will connect to the AP with best signal strength without setting profile or matching profile setting. It will issue a scan command to wireless NIC. After two seconds, the AP list will updated with the result of BSS list scan. The AP list include most used fields, such as SSID, network type, channel used, wireless mode, security status and signal percentage. The arrow icon indicates the connected BSS or IBSS network.

| + RaUE                                                           |                                                        |                                     |              |                                       |                                                                                                    |                                                                                                    |       | x |
|------------------------------------------------------------------|--------------------------------------------------------|-------------------------------------|--------------|---------------------------------------|----------------------------------------------------------------------------------------------------|----------------------------------------------------------------------------------------------------|-------|---|
| Profile                                                          | Network                                                | Advanced                            | Statistics   |                                       | ()<br>WPS                                                                                                    | Radio on/off                                                                                                    | About | - |
|                                                                  | Profil                                                 | e List                              |              |                                       |                                                                                                    |                                                                                                    |       |   |
| Add Edit                                                         | WR514VN_FTP_                                           | Server                              | Export Activ | rate Fr                               | Profile Name -<br>SSID -<br>Network Type -<br>Authentication -<br>Encryption -<br>Use 802.1x -<br>Tx Power<br>Channel<br>Power Save Mode -<br>RTS Threshold -<br>agnent Threshold - | <ul> <li>PROF1</li> <li>WRS14VN_FTP_S</li> <li>Infrastructure</li> <li>WPA2-PSK</li> <li>AE5</li> <li>NO</li> <li>Auto</li> <li>Auto</li> <li>Auto</li> <li>PSM</li> <li>n/a</li> <li>n/a</li> </ul> |       | • |
| Status >>                                                        | WR514VN_FT.                                            | . «> 00-06-4F-13                    | -34-59       |                                       | Link C<br>Stanual St                                                                                                    | publity ++ 72%                                                                                                    |       | _ |
| Extra Info >><br>Channel >><br>Authentication >>                 | Link is Up [Tx1<br>1 ↔ 2412 MF<br>WPA2-PSK             | Power >>:100%]<br>tz; central chann | el : 3       |                                       | Signa St                                                                                                    | 100 pr 1 - 2 2 2                                                                                                    |       |   |
| Encryption >><br>Network Type >><br>IP Address >><br>Sub Mask >> | AES<br>Infrastructure<br>192.168.3.18<br>255.255.255.0 |                                     |              | Transmit -<br>Link Speed<br>Throughpu | 1 >> 108.0 Mbps<br>t >> 1.072 Kbps                                                                                                    | Max<br>18.048                                                                                                    |       |   |
| Default Gateway >><br>BW >> 40<br>Gl >> long M0                  | HT                                                     | SNR0≫ n/a<br>SNR1≫ n/a              |              | Receive —<br>Link Spee<br>Throughpo   | d >> 54.0 Mbps<br>Æ >> 57.184 Kbps                                                                                                    | Kbpn 1.4<br>Max<br>614.368                                                                                                    |       |   |

There are three sections in RaUI. These sections are briefly described as below.

- Button Section: include Profile page, Network page, Advanced page, Statistics page,
   WMM page, WPS page, About button, Radio On/Off button and Help button.
- Button Section
  Profile Advanced Statistics WWWW WPS Convert Convert

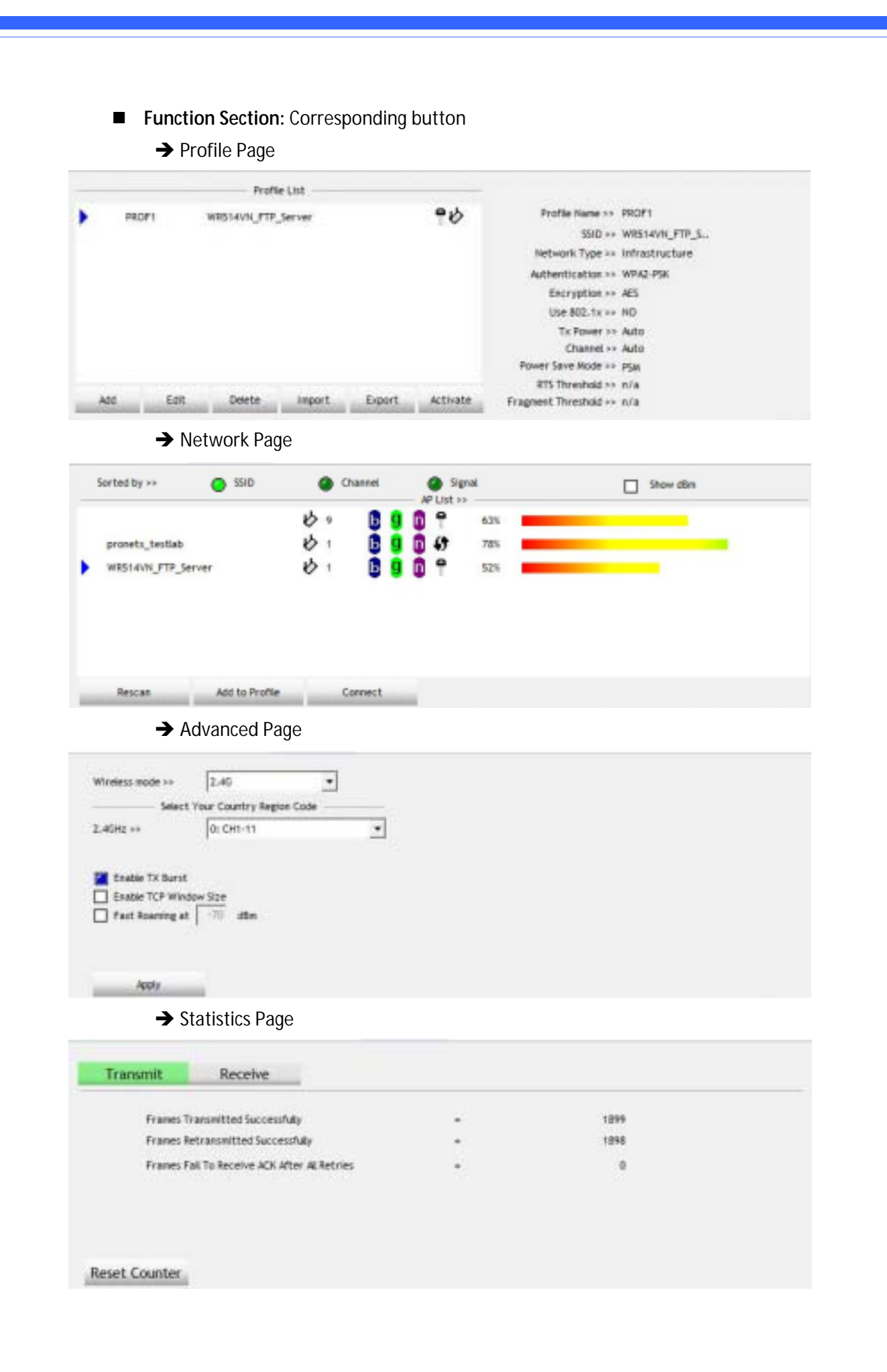

| → | W | ٨N | ΛN | 1 F | 'age |
|---|---|----|----|-----|------|
| _ | - |    |    |     |      |

| WINN >>                              | Enabled Power                                                                                                    | Save >> Disabled                |                                             | Direct Link >> D | Isabled                                |
|--------------------------------------|----------------------------------------------------------------------------------------------------|---------------------------------|---------------------------------------------|------------------|----------------------------------------|
|                                      | ww.Exable ] WHM - Power Save Exable<br>Act, St      Act, St      Ac |                                 | i ec./r0<br>result Visite of                | 66 JPE           | Just Dreft,                            |
| <b>→</b>                             | WPS Page                                                                                                    |                                 |                                             |                  |                                        |
|                                      | 10000000000                                                                                                    | WPS AP List                     |                                             | 0                | Rescan                                 |
|                                      |                                                                                                    | WPS Profile List                |                                             |                  | S9125327 Ren<br>Config Mode<br>Envolue |
| PIN<br>PBC                           |                                                                                                    |                                 | Progress >> 0%                              |                  | Discorrect                             |
| Enable CCX (D<br>Enable Ra<br>Non-Se | CCX Page<br>Isco Compatible eXtensions)<br>do Aecourements<br>sinch Channel Aecourements in                                                                                                    | CAC >><br>vit<br>Dilegnostic >> | ADDTS(Directly send 1<br>Select Profile PRO | 5) <b>•</b>      | Set<br>Diagnose                        |
| 250                                  | ms(0-1023)                                                                                                    | - Information of                | selected profile                            |                  |                                        |
| Rosening                             | with RF Parameters                                                                                                    | Prof                            | le Nate >> PROF1                            |                  |                                        |
| Votes Dra                            | is the Roaming                                                                                                    |                                 | SSID >> WRS14WI                             | PTP_Server       |                                        |
|                                      |                                                                                                    | Diagnosis                       | Capable >> NO                               |                  |                                        |
| Apply                                | About Page                                                                                                    |                                 |                                             |                  |                                        |
|                                      | (c) Copyright 2                                                                                                    | 009, Ralink Technology, Inc.    | Al rights reserved.                         |                  |                                        |
|                                      | RaConfig Version +                                                                                                    | 3.1.4.0                         | Date ++                                     | 11-25-2009       |                                        |
|                                      | Driver Version +                                                                                                    | 2.3.11.0                        | Date ++                                     | 11-26-2009       |                                        |
|                                      | DLL Version +                                                                                                    | 1.0.4.0                         | Date >>                                     | 11-26-2009       |                                        |
|                                      | EEPROM Version +                                                                                                    | 1.3 0                           | Firmware Version >>                         | 0.25             |                                        |
|                                      | Phy_Address >>                                                                                                    | 00-06-4F-6F-8F-54               |                                             |                  |                                        |
|                                      |                                                                                                    |                                 |                                             |                  |                                        |

Status Section: Include Link Status, Authentication Status, AP's information, Configuration and retrying the connection when authentication is failed.

→ Link Status

| Status >>          | WR514VN         | FT., <> 00-06-4F-12-34-59  | Link Quality >> 82%<br>Signal Strength 1 >> 47%                                                                                                    |
|--------------------|-----------------|----------------------------|----------------------------------------------------------------------------------------------------|
| Extra info >>      | Link is Up      | [Tx Power >>:100%]         |                                                                                                    |
| Channel >=         | 1 241           | 2 WHz; central channel 1 3 |                                                                                                    |
| Authentication >1  | WPA2-PSK        |                            |                                                                                                    |
| Encryption >       | AES             |                            | Transmit                                                                                                    |
| Network Type >>    | Infrastruc      | ture                       | Link Speed >> 108.0 Mbps                                                                                                    |
| IP Address >>      | 192.168.3       | .58                        | The share of the line of the line of the l |
| Sub Mask +         | 255.255.2       | 55.0                       | Throughput ## 0.504 Kops 6,592                                                                                                    |
| Default Gateway >> | 192,168.3<br>HT | .1                         | Receive                                                                                                    |
| 8W >> 40           |                 | SHRD++ 15                  |                                                                                                    |
| GL ++ long M       | 5 ** 5          | SVR1 >> #/a                | Throughput >> 41.628 Kbps 57.420                                                                                                    |
|                    |                 |                            |                                                                                                    |

#### → Authentication Status

| ourd many manned |                                   |  |
|------------------|-----------------------------------|--|
| 16:37:25.062     | Starting network connection       |  |
| 16:07:25.171     | Network is connecting             |  |
| 16:37:25.281     | PEAP Authenticating               |  |
| 16:37:28.375     | Wireless client is authenticated. |  |
|                  |                                   |  |
|                  |                                   |  |
|                  |                                   |  |
|                  |                                   |  |

#### → AP's Information

| 551D ×                 | pronets_textiab   |                                                                             |
|------------------------|-------------------|-----------------------------------------------------------------------------|
| MAC Address >          | 00-06-4F-12-34-56 | Signal Strength 31 42%                                                      |
| Authentication Type >- | WPA2-PSK          |                                                                             |
| Encryption Type >>     | AES               | Legacy Supported Rates (Mbps): 1, 2, 5, 5, 5, 9, 11, 12, 18, 24, 36, 48, 54 |
| Channel >              | t e> 2412 MHz     | 802.11n Max, Supported Rates (Mbps): 72.2                                   |
| Network Type >         | Infrastructure    |                                                                             |
| Seaton Interval -      | 100               |                                                                             |

→ Retry the Connection

| Card N                                                                                                    | ame >> Ralinii. 802.11n Wireless LAN Card                | identity >>        |  |
|----------------------------------------------------------------------------------------------------|----------------------------------------------------------|--------------------|--|
| Profile N                                                                                                    | ame >> PROF1                                             | Pacsword >>        |  |
| Hess                                                                                                    | age >> invalid identity or password                      | <i>k</i>           |  |
|                                                                                                    |                                                          |                    |  |
|                                                                                                    |                                                          |                    |  |
|                                                                                                    |                                                          |                    |  |
|                                                                                                    |                                                          |                    |  |
|                                                                                                    |                                                          |                    |  |
|                                                                                                    | 1.40                                                     | at distances       |  |
|                                                                                                    | - 0                                                      | K Cancel           |  |
|                                                                                                    | 0                                                        | K Cancel           |  |
|                                                                                                    | 0                                                        | K Cancel           |  |
| <b>→</b> C                                                                                                    | onfiguration                                             | K Cancel           |  |
| → C<br>System Config                                                                                          | onfiguration                                             | K Cancel           |  |
| → C<br>System Config<br>Authentication                                                                        | onfiguration<br>Auth. \ Encry. 8021X                     | cryption >> TKP    |  |
| → C<br>System Config<br>Authentication<br>WPA Preshare                                                        | onfiguration Auth. \ Encry. 8021X WFA  Encry. Encry.     | cryption >> TKIP ¥ |  |
| → C<br>System Config<br>Authentication<br>WPA Preshare<br>Wep Key                                             | onfiguration Auth. \ Encry. 8021X ** WF4  Enc            | cryption >> TKIP ¥ |  |
| → C<br>System Config<br>Authentication<br>WPA Preshare<br>Wep Key<br>() (c)(F)                                | onfiguration Auth. \ Encry. 8021X ** WFA  Enc d Key **   | cryption >> THOP ¥ |  |
| → C<br>System Config<br>Authentication<br>WPA Prechane<br>Wep Key<br>() Key#1<br>() Key#2                     | onfiguration Auth. \ Encry. 8021X  WFA  Encry Hexadected | cryption >> TKIP V |  |
| → C<br>System Config<br>Authentication<br>WPA Preshare<br>Wep Key<br>③ Key#1<br>④ Key#2<br>④ Key#2<br>④ Key#2 | onfiguration Auth. \ Encry. 8021X ** WFA * Enc #Key **   | cryption >> TKOP ¥ |  |

At the mean time of starting RaUI, there is also a small Ralink icon appears within windows taskbar as below. You may double click it to bring up the main menu if you selected to close RaUI menu earlier. You may also use mouse;s right button to close RaUI utility.

Cancel

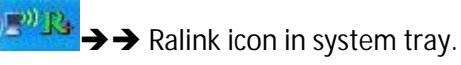

- Besides, the small icon will change color to reflect current wireless network connection status. The status indicates as follow:
  - $\rightarrow$   $\mathbb{R}_{+}$  -- indicate Connected and Signal Strength is Good.

OK

- → P→ -- indicate Connected and Signal Strength is Normal
- → 🔀 -- indicate Wireless NIC is not connected yet
- → 🕅 -- indicate Wireless NIC is not detected
- ightarrow -- indicate Connected and Signal Strength is Weak

#### 3.3.1 Profile

Profile can book keeping your favorite wireless setting among your home, office, and other public hot-spot. You may save multiple profiles, and activate the correct one at your preference.

|   | Profile         | Network    | Advanced | )<br>Statistics | WMM    | ()<br>WPS                                                                                                    | COX                                                                                     | Radio on/off |
|---|-----------------|------------|----------|-----------------|--------|----------------------------------------------------------------------------------------------------|-----------------------------------------------------------------------------------------|--------------|
| _ | - Secondaria Pa | Pro        | nie List | 001000000       |        |                                                                                                    |                                                                                         |              |
| • | HIOFT           | WB514VN_FT | P_Server | 1               | b      | Profile Name >><br>SSID >><br>Network Type >><br>Authentication >><br>Encryption >><br>Use 802, 1x >><br>Tx Power >><br>Channel >><br>Power Save Mode >> | PROF1<br>WIS14VN_FTP_<br>Infrastructure<br>WPA2-PSE<br>AES<br>HO<br>Auto<br>Auto<br>PSM | S.,          |
|   | dd Edil         | Deete      | Import.  | Export Act      | vate # | Fragment Threshold >>                                                                                                    | e/a                                                                                     |              |

#### [Definition of each field]

Profile Name: Name of profile, preset to PROF\* (\* indicate 1,2,3,...)

**SSID:** AP or Ad-Hoc name

Network Type: Network's type, including infrastructure and Ad-Hoc.

Authentication: Authentication mode

Encryption: Encryption Type

Use 802.1x: Whether or not use 802.1x feature

Channel: channel in use for Ad-Hoc mode

Power Save Mode: Choose from CAM (Constantly Awake Mode) or Power Saving Mode.

**Tx Power**: Transmit power, the amount of power used by a radio transceiver to send the signal out.

**RTS Threshold:** User can adjust the RTS threshold number by sliding the bar or key in the value directly.

**Fragment Threshold:** User can adjust the Fragment threshold number by sliding the bar or key in the value directly.

#### [Icons and buttons]

- ► → indicate connection is successful on currently activated profile
- ▶ → indicate connection is failed on currently activate profile
- $\checkmark \rightarrow$  indicate network type is infrastructure mode

✓ → indicate network type is Ad-Hoc

→ indicate security-enabled wireless network

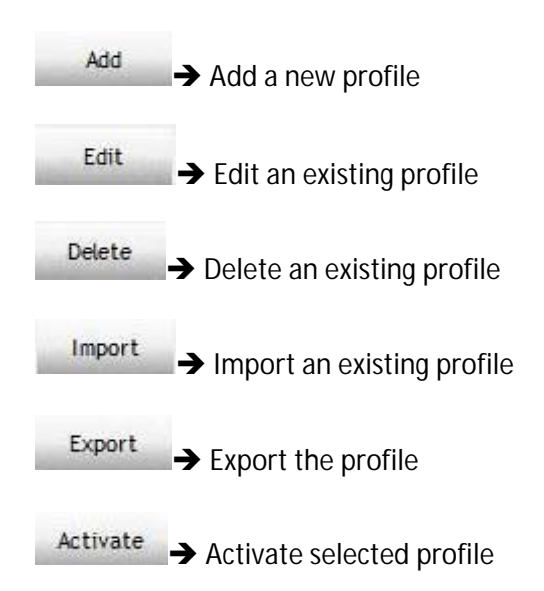

#### 3.3.1.1 Add/Edit Profile

There are 3 methods to open Profile Editor form:

- → You can open it from "Add to Profile" button in Site Survey function
- → You can open it form "Add" button in Profile function
- → You can open it from "Edit" button in Profile function

| Profile Name >> F                                                                                                    | ROFT                           |      |                     |                  | Network Type >> | Infrastructure | - |
|----------------------------------------------------------------------------------------------------|--------------------------------|------|---------------------|------------------|-----------------|----------------|---|
| miD >>                                                                                                    | P1                             |      |                     | -                | Tx Power >>     | Auto           | - |
| Power Save Wode >> (                                                                                                 | ) CAM (                        | PSM  |                     |                  | Prestation      | 4.61           | * |
| RIS Threshold                                                                                                    |                                |      |                     |                  | 1 200           | 2247           | - |
| Fragment Threshold                                                                                                   |                                | 78   |                     |                  | - j 204         | 204e           |   |
| ystem Config Auth.                                                                                                   | Encry.                         | 1892 | OK                  | Cancel           |                 | ano 1V.        |   |
| ystem Config Auth.<br>Authentication ** Op                                                                           | \Encry.<br>m ▼                 | 892  | OK<br>Encryption ++ | Cencel<br>None 🔻 | 0               | 902-1X         |   |
| ystern Config Auth.<br>Authentication >> Op<br>WPA Preshared Key >> [                                                | NEncry.<br>m ▼                 | 1892 | OK<br>Encryption ++ | Cancel<br>None 🔻 |                 | 802-1X         |   |
| ystem Config Auth.<br>Authenticotion ** Op<br>WPA Preshared Key **<br>ep Kiey                                        | \Encry.<br>m ▼                 | .892 | OK<br>Encryption ++ | Cancel<br>None 💌 | 0               | 902.1X         |   |
| ystern Config Auth,<br>Authenticetion >> Op<br>WPA Preshared Key >><br>ep Key<br>Key#1 Heo                           | N Encry.<br>20 👻               |      | OK<br>Encryption ++ | Cancel<br>None 🗢 |                 | 902-1X         |   |
| ystem Config Auth,<br>Authenticotion >> Op<br>WPA Preshared Key >><br>ep Key<br>Key#1 Heo<br>Key#2 Heo               | N Encry.<br>on •<br>adactmal • |      | OK<br>Encryption ++ | Cancel<br>None 💌 |                 | 802. 1X        |   |
| ystern Config Auth,<br>Authenticotion >> Op<br>WPA Preshared Key >><br>ep Key<br>Key#1 Heo<br>Key#2 Heo<br>Key#2 Heo | A Encry.<br>20 -               |      | OK<br>Encryption ++ | Cancel<br>None 🗢 |                 | 902-1X         |   |

**Profile Name:** User can chose name for this profile, or use default name defined by system. **SSID:** User can key in the intended SSID name or use pull down menu to select from

#### available APs.

**Power Save Mode:** Choose from CAM [Constantly Awake Mode] or Power Saving Mode. **Network Type:** There are two types, infrastructure and 802.11 Ad-Hoc mode. Under Ad-Hoc mode, user can also choose the preamble type, the available preamble type includes auto and long. In addition to that the channel field will be available for setup in Ad-Hoc mode.

**RTS Threshold:** User can adjust the RTS threshold number by sliding the bar or key in the value directly. The default value is 2347.

**Fragment Threshold:** User can adjust the Fragment threshold number by sliding the bar or key in the value directly. The default value is 2346.

**Channel:** Only available for setting under Ad-Hoc mode. User can choose the channel frequency to start their Ad-Hoc network.

**Authentication Type:** There are 7 type of authentication modes supported by RaUI. They are Open, Shared, LEAP, WPA, WPA-PSK, WPA2, WPA2-PSK.

**Encryption Type:** For open and shared authentication mode, the selection of encryption type are None and WEP. For WPA, WPA2, WPA-PSK and WPA2-PSK authentication mode, the encryption type supports both TKIP and AES.

802.1x Setting: It is an authentication for WPA and WPA2 certificate to server.

**WPA Pre-Shared Key:** This is the shared secret between AP and STA. For WPA-PSK and WPA2-PSK authentication mode, this field must be filled with character longer than 8 and less than 32 lengths.

**WEP Key:** Only valid when using WEP encryption algorithm. The key must matched AP's key. There are several formats to enter the keys:

- → Hexadecimal 40bits: 10 Hex characters
- → Hexadecimal 128bits: 26 Hex characters.
- → ASCII 40bits: 5 ASCII characters
- → ASCII 128bits: 13 ASCII characters

#### 3.3.1.2 Example to Add Profile in Profile

Step 1: Click Add in Profile function

| · Rol | Ú.      |                |          |                         |        |                      |     |           | 8 |
|-------|---------|----------------|----------|-------------------------|--------|----------------------|-----|-----------|---|
|       | Profile | Network        | Advanced | a Statistics            |        | ()<br>WPS            | 100 | ta<br>ccx | • |
|       |         | Pro            | rie Lizi |                         |        |                      |     |           |   |
|       |         |                |          |                         |        | Profile Name ++      |     |           |   |
|       |         |                |          |                         |        | THE PARTY IN         |     |           |   |
|       |         |                |          |                         |        | advertisition        |     |           |   |
|       |         |                |          |                         |        | Dicryption ++        |     |           |   |
|       |         |                |          |                         |        | Ube 802.5x ++        |     |           |   |
|       |         |                |          |                         |        | Ti: Power ++         |     |           |   |
|       |         |                |          |                         |        | Power Save Mode >>   |     |           |   |
|       | -       |                |          |                         |        | RPS Three should are |     |           |   |
| _     | 10      | And in case of | Inport   | the subscription of the | 1210 P | agnent Threinold >>  |     |           |   |
| _     | _       |                | -        | and the second second   |        | 23                   |     |           |   |

Step 2: Add Profile page will pop up.

| Profile                                                                           | Network                                                                                         | Advanced | Statistics |                                                                                                    | ()<br>WPS                                                                                                    | 300                          | ccx. |
|-----------------------------------------------------------------------------------|-------------------------------------------------------------------------------------------------|----------|------------|----------------------------------------------------------------------------------------------------|----------------------------------------------------------------------------------------------------|------------------------------|------|
|                                                                                   | Pro                                                                                             | rie List |            |                                                                                                    |                                                                                                    |                              |      |
|                                                                                   |                                                                                                 |          |            |                                                                                                    | Profile Name >>                                                                                                    |                              |      |
|                                                                                   |                                                                                                 |          |            |                                                                                                    | 44 GB22                                                                                                    |                              |      |
|                                                                                   |                                                                                                 |          |            | 1                                                                                                    | letioner Type ++                                                                                                    |                              |      |
|                                                                                   |                                                                                                 |          |            |                                                                                                    | Institution so                                                                                                    |                              |      |
|                                                                                   |                                                                                                 |          |            |                                                                                                    | Like 002.1x to                                                                                                    |                              |      |
|                                                                                   |                                                                                                 |          |            |                                                                                                    | To Power 1+                                                                                                    |                              |      |
|                                                                                   |                                                                                                 |          |            | -                                                                                                    | Chantel >>                                                                                                    |                              |      |
|                                                                                   |                                                                                                 |          |            |                                                                                                    | ET 3011 BOOD                                                                                                    |                              |      |
|                                                                                   |                                                                                                 |          |            |                                                                                                    | FT1 Threshold ++                                                                                                    |                              |      |
| ead + + +                                                                         | ing a Determine                                                                                 | Import   | post at    | tinger                                                                                                    | ent Threshold ++                                                                                                    |                              |      |
| edd                                                                               | ing a literature                                                                                | Import   | Fred all   | Traps                                                                                                    | ert Threshold ++                                                                                                    |                              | _    |
| lightern Config                                                                   | Auth 10ro                                                                                       | Import   | Freid an   | rage                                                                                                    | ent Threathold ++                                                                                                    |                              |      |
| Nychen Canfig                                                                     | Auth. 1.Drc                                                                                     | Import   | nanti jan  | frage                                                                                                    | ert Threatodd ++                                                                                                    |                              | _    |
| kåd<br>Tyrdeen Camfig<br>Profile Har                                              | Auth. 10re                                                                                      | inport   |            | Network Type ==                                                                                                    | In the sound of the sound of th                                                                                                    |                              | -    |
| add Synthese Counting<br>Profiles Har                                             | eutta Libre<br>et ++ (RiOF1                                                                     | ny.      |            | Network Type ++<br>To Power >+                                                                                                    | In threaded ++<br>and Threadedd ++<br>hylyactracture<br>Auto                                                                                                    |                              |      |
| kad<br>Bystven Canfig<br>Froffie Har<br>33                                        | euth: 15he<br>ee ++ (Riof 1<br>ab ++ (                                                          | ry.      |            | Network Type ++<br>To Power ++                                                                                                    | kningstructure<br>Auto                                                                                                    |                              |      |
| kal 1                                                                             | sum Abre<br>m = FROF1                                                                           | Inport   |            | Network Type ++<br>To Power ++<br>The manufacture ++                                                                                                    | kninastructure<br>Auto<br>Viria                                                                                                    |                              |      |
| kal                                                                               | Aufti 1.5cc<br>Be == FROF1<br>ID == CAM                                                         | ny.      |            | Network Type ++<br>TyPower ++<br>Presenter ++                                                                                                    | Introduction<br>Introduction<br>Introduction<br>Arts<br>Color                                                                                                    | •                            | _    |
| Add Froffer Canfig<br>Froffer Har<br>S<br>Power Save Ho<br>I HS                   | Auth: 1,5re<br>Be ++ (RicF1<br>ID ++ (CAM<br>D++ (CAM<br>Threshold                              | ny.      | Pia        | Network Type ++<br>DePower >+<br>Provertien ++                                                                                                    | http://www.initialiana.com                                                                                                    | •                            |      |
| Add Frontier Config<br>Frontier Mar<br>Power Save Ho<br>E HS<br>Frontier Frontier | Auft: 1.Dro<br>Auft: 1.Dro<br>ID =><br>D =><br>D =><br>D (AM)<br>Threshold<br>generit Threshold | Import   | Pia        | Network Type ++<br>DePower ++<br>Demotion ++<br>Demotion ++                                                                                                    | Hand Therearted an<br>and Therearted an<br>Auto<br>Auto<br>Table<br>Table | •<br>•<br>•                  | -    |
| kal Tychen Carfg<br>Frofie Har<br>S<br>Power Save Ho<br>115<br>7 ra               | Auft: 1.Dro<br>Auft: 1.Dro<br>ID =><br>De =><br>CAM<br>Threshold<br>genet Threshold             | ny.      | Pia        | Network Type ++<br>To Power ++<br>To Power ++<br>To power ++<br>To power ++<br>To | Ante Contractor                                                                                                    | o<br>↓<br>↓<br>□Duagnost: Ca | -    |

**Step 3:** Change profile name to what you want to connect. Pull down the SSID and select one intended AP. The AP list is the result of last Network.

| 1.0                                       | 1.1                                                                                                    | -30                                       | 10         | 100                                                                                                    | 4                                                                                                    | 2.                     | 63   |
|-------------------------------------------|----------------------------------------------------------------------------------------------------|-------------------------------------------|------------|----------------------------------------------------------------------------------------------------|----------------------------------------------------------------------------------------------------|------------------------|------|
| Profile                                   | Network                                                                                                    | Advanced                                  | Statistics | WMM                                                                                                    | WPS                                                                                                    | sso                    | CCX. |
|                                           | Pro                                                                                                    | Ge List                                   |            |                                                                                                    |                                                                                                    |                        |      |
|                                           |                                                                                                    |                                           |            |                                                                                                    | Profile Name >>                                                                                                    |                        |      |
|                                           |                                                                                                    |                                           |            |                                                                                                    | 558D xx                                                                                                    |                        |      |
|                                           |                                                                                                    |                                           |            |                                                                                                    | Network Type >>                                                                                                    |                        |      |
|                                           |                                                                                                    |                                           |            |                                                                                                    | Encryption >>                                                                                                    |                        |      |
|                                           |                                                                                                    |                                           |            |                                                                                                    | Like 000.1x >>                                                                                                    |                        |      |
|                                           |                                                                                                    |                                           |            |                                                                                                    | To Power to                                                                                                    |                        |      |
|                                           |                                                                                                    |                                           |            |                                                                                                    | Channel >><br>wer Save Mode =>                                                                                                    |                        |      |
|                                           |                                                                                                    |                                           |            |                                                                                                    |                                                                                                    |                        |      |
|                                           |                                                                                                    |                                           |            |                                                                                                    | RT1 Threshold ++                                                                                                    |                        |      |
| ed to                                     | ing a Determine                                                                                                    | Import                                    | trett at   | tine                                                                                                    | MTS Threshold ++                                                                                                    |                        |      |
| edd (1)                                   | - 200 m                                                                                                    | Import                                    | restile at | ring                                                                                                    | RTS Threshold ++<br>nerit Threshold ++                                                                                                    |                        |      |
| edd 1                                     | Auth. 1Dec                                                                                                    | import                                    |            | Trag                                                                                                    | RT3 Threshold ++<br>ment Threshold ++                                                                                                    |                        |      |
| edd 1                                     | Auth. 1Dec                                                                                                    | inport<br>ny.                             | reet, et   | rag                                                                                                    | FF3 Threahold ++                                                                                                    |                        |      |
| odd 11                                    | Ruth 10re                                                                                                    | ny.                                       |            | Network Type ++                                                                                                    | FF3 Threshold ++<br>nert Threshold ++                                                                                                    |                        |      |
| ndd farfig<br>Tyrden Cunfig<br>Frofie Ha  | Ruthi, Libre<br>Re ++   PROF 1                                                                                                    | ny.                                       |            | Network Type ++<br>To Power ++                                                                                                    | FEI Threshold ++<br>mert Threshold ++<br>Mrtactructur<br>Auto                                                                                                  |                        |      |
| edd<br>System Canfig<br>Froffie Har<br>25 | setti. 15re<br>setti: 15re<br>set ++ (FROF1<br>st) +> (                                                                                                    | Inport                                    |            | Network Type ++<br>To Power ++                                                                                                    | FE3 Threshold ++<br>ment Threshold ++<br>hehadt ruchu<br>Auto                                                                                                  | : :                    |      |
| edd 1                                     | erthi 10te<br>er + PROF1<br>ID +> N<br>Artis Schol<br>defuilt                                                                                                    | Import<br>ny.                             |            | Network Type ++<br>Tx Power ++<br>Tx Power ++<br>Tx 245602045                                                                                                    | FEI Threshold ++<br>ment Threshold ++<br>hvhod ruchu<br>Auto                                                                                                   |                        |      |
| edd 11                                    | euth 10x<br>euth 10x<br>et == PROF1<br>D ==<br>Artistanti<br>de ==<br>Pertaguan                                                                                                    | Import<br>ny.                             |            | Network Type or<br>To Power co-<br>to described<br>to described<br>to described<br>to described                                                                                                    | FE3 Threshold ++<br>nerri Threshold ++<br>hvhot ruchu<br>Auto<br>0<br>0<br>0                                                                                   | •                      |      |
| edd 1                                     | eum 10m<br>en == FROF1<br>ID ==<br>Artistoti<br>de ==<br>Artistoti<br>Pertagium<br>ThrtD                                                                                                    | Inport                                    |            | Network Type<br>To Power<br>To Power<br>To 24500046<br>1024500046<br>1024500046<br>1024500046<br>1024500046<br>1024500046<br>1024500046<br>1024500046<br>1024500046<br>1024500046<br>1024500046<br>102450004<br>102450004<br>102450004<br>102450004<br>102450004<br>10245004<br>102450004<br>102450004<br>1024500000000000000000000000000000000000                                                                                                    | Fr3 Threshold ++<br>nerrt Threshold ++<br>kninostructur<br>Auto<br>0<br>0<br>0<br>0                                                                            | •                      |      |
| edd 1                                     | Auth 10be<br>Auth 10be<br>Auth 10be | Import<br>ny.<br>PACIE-2<br>Mysies<br>WP1 |            | Network Type<br>To Power<br>To Power<br>To 24560045<br>0006-812045<br>0006-812045<br>0006-812045<br>0006-812045<br>0006-812045<br>0006-812045<br>0006-812045                                                                                                    | Fr3 Threshold ++<br>nert Threshold ++<br>knin adtractur<br>Auto<br>0<br>0<br>0<br>0<br>0<br>0<br>0<br>0<br>0<br>0<br>0<br>0<br>0<br>0<br>0<br>0<br>0<br>0<br>0 | e •<br>•               |      |
| edd 1                                     | Ruth 10be<br>Ruth 10be<br>Ruth 10be | Import<br>ny.<br>PAOIN-D<br>Nylees<br>WP1 |            | Prep<br>Serbech Type<br>To Power<br>To Power<br>To 4000045<br>0006-07400045<br>0006-07400045<br>0006-0740004<br>0006-0740005<br>0006-0740005<br>0006-0740005<br>0006-074005<br>0006-0740000000000000000 | HT3 Threshold ++<br>mert Threshold ++<br>Mrketractur<br>Auto<br>0<br>0<br>0<br>0<br>0<br>0<br>0<br>0<br>0<br>0<br>0<br>0<br>0<br>0<br>0<br>0<br>0<br>0<br>0    | e v<br>v<br>Dianoss Ca | path |

**Step 4**: Then, you can see the profile which you set appear in the profile list. Click "**Activate**" to activate the profile setting.

| La LA                                                                   |                                                    |                                    |              |                                        |                                                                                                    |                                                                                                    |     |   |
|-------------------------------------------------------------------------|----------------------------------------------------|------------------------------------|--------------|----------------------------------------|----------------------------------------------------------------------------------------------------|----------------------------------------------------------------------------------------------------|-----|---|
| Profile                                                                 | Network                                            | Advanced                           | Statistics   | NINITA                                 | ()<br>WPS                                                                                                    | 022                                                                                                    | C A |   |
|                                                                         | Profi                                              | e List                             |              |                                        |                                                                                                    |                                                                                                    |     |   |
| AM 23R                                                                  | Deale                                              | forner<br>Inport                   | Expert Actor | yate Fre                               | Protectante -<br>Silito -<br>Nactuoris Type -<br>Authentostoni -<br>Dia edizi tra-<br>ture edizi tra-<br>ture edizi tra-<br>Channel -<br>Channel -<br>Ris Threehold -<br>grent Threshold - | HOP1     WESHNALFTP_S.     WESHNALFTP_S.     Infractures     WFA2-MSE     NO     No     No |     |   |
| Status and so<br>Characteristics                                        | Pertogram                                          | e a colos de 12.<br>Rouer so marag | 3456         | -                                      | Lenk d<br>Signal St                                                                                                    | was<br>sangth 1 to 180                                                                                                    |     | - |
| Adhentication III<br>Biorgation 22<br>Notwork, Type 22<br>IP Address 22 | Open<br>NONE<br>Infrastructure<br>INC. Nat. 1, 101 |                                    |              | Tresurit<br>Link Speed :<br>Throughput | >> 18.5 Mage                                                                                                    | Max<br>ACE CIN                                                                                                    |     |   |

#### 3.3.2 Network

Under the Network function, system will display the information of surrounding APs from last scan result. List information includes SSID, BSSID, Signal, Channel, Encryption algorithm, Authentication and Network type as below:

| 2+ R. | Profile                           | LLL<br>Network | Advanced | Statistics | WAAA                     | Ø      | ta<br>cox | Radio on/off |
|-------|-----------------------------------|----------------|----------|------------|--------------------------|--------|-----------|--------------|
| 3     | Sorted by >+                      | 🙆 SUD          | O ch     | vrnit 🙀    | Signal<br>List 22        | 201007 | Show d    | in .         |
| •     | pronets_testiab<br>WR\$14VH_PTP_3 | Server         | 5        |            | 9 638<br>69 788<br>9 528 |        |           |              |
| -     | Fescas                            | Add to Profi   | e Co     | mect       |                          |        |           |              |

#### [Definition of each field]

**SSID:** Name of BSS or IBSS network

**Network Type:** Network type in use, infrastructure for BBS, Ad-Hoc for IBSS network

Channel: Channel in use.

Wireless Mode: AP support wireless mode. IT may support 802.11b, 802.11g or 802.11n wireless mode.

Security-Enable: Whether AP provides security-enabled wireless network Signal: Receive signal strength of specified network

#### [Icons & Buttons]

- ► Indicate connection is successful.
- $\checkmark$   $\rightarrow$  Indicate network type is infrastructure mode.
  - Indicate network type is Ad-Hoc mode.
- Indicate security-enabled wireless network.
- → Indicate 802.11b wireless mode.
- Indicate 802.11g wireless mode.

Indicate 802.11n wireless mode.

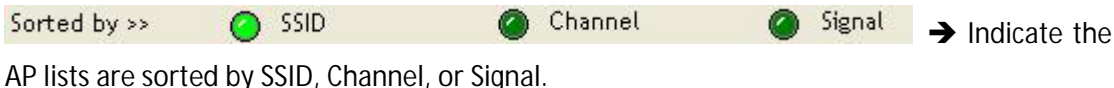

 $\rightarrow$  Command to connect to the selected network.

Rescan → Issue a rescan command to wireless NIC to update information on surrounding wireless network.

Add to Profile 

Add the selected AP to Profile setting. It will bring up profile page and

save user's setting to a new profile.

#### [Connected Network]

Connect

- (1) When RaUI first ran, it will select the best AP to connect automatically.
- (2) If user wants to connect to other AP, He can click "Connect: button for the intended AP to make connection.
- (3) If the intended network has encryption other than "Not Use", RaUI will bring up the security page appropriate information to make the connection.
- (4) When you double-click on the intended AP, you can see AP's detail information.

#### 3.3.3 Advanced

| Rull             |                      |           |                 |            |           |           |              |
|------------------|----------------------|-----------|-----------------|------------|-----------|-----------|--------------|
| Profile          | Network              | Advanced  | )<br>Statistics | <b>WMM</b> | ()<br>WPS | tă<br>cox | Radio on/off |
| Wireless mode >> | 2.46                 | •         |                 |            |           |           |              |
| Select           | Your Country Re      | gion Code | _               |            |           |           |              |
| 1.40Hz xx        | Qi CH1-11            |           | -               |            |           |           |              |
| Enable TX Burst  | Now Size<br>t 70 dbm |           |                 |            |           |           |              |
| Apply            |                      |           |                 |            |           |           |              |
|                  |                      |           |                 |            |           |           |              |

Wireless Mode: Here support 2.4G wireless mode

**Enable Tx Burst:** Check to enable this function. This function enables the adapter to deliver better throughput during a period of time, it only takes effect when connecting with the AP that

supports this function...

**Enable TCP Windows Size:** Check to increase the transmission quality. The large TCP Window size the better performance

Fast Roaming at: Fast to roaming, setup by transmit power.

**Select your Country Region Code:** The available channel differs from different countries. For example: USA (FCC) is channel 1-11, Europe (ETSI) is channel 1-13. The operating frequency channel will be restricted to the country user located before importing. If you are in different country, you have to adjust the channel setting to comply the regulation of the country. Supporting region code for this section has CH1-11, CH1-13, CH10-11, CH10-13, CH14, CH1-14, CH3-9, and CH5-13. Please refer to below Channel Classification and range, Country Channel list to select your Country Region Code:

| Classification  | Range       |
|-----------------|-------------|
| 0:GFCC          | CH1 ~ CH11  |
| 1:GIC (Canada)  | CH1 ~ CH11  |
| 2:GETSI         | CH1 ~ CH13  |
| 3:GSPAIN        | CH10~CH11   |
| 4:GFRANCE       | CH10~CH13   |
| 5:GMKK          | CH14 ~ CH14 |
| 6:GMKKI (TELEC) | CH1 ~ CH14  |
| 7:GISRAEL       | CH3 ~ CH9   |

Figure 1: Channel Classification and range

| Country Name   | Classification | Harge   | Country Name             | Classification | Range                |
|----------------|----------------|---------|--------------------------|----------------|----------------------|
| Argentina      | 0              | CH1-11  | Lobanon                  | 1              | CH1-13               |
| Australia      | 1              | CH1-13  | Liechterstein            | 1              | CH1-13               |
| Austria        | 1              | CH1-13  | Littuaria                | 1              | CH1-13               |
| Bahrain        | 1              | CH1-13  | Luxembourg               | 1              | CH1-13               |
| Belanzi        | 1              | CH1-13  | Macedonia                | 1              | CH1-13               |
| Belgium        | 1              | CH1-13  | Malaysia                 | -1             | CH1-13               |
| Bolvia         | 1              | CH1-13  | Meeco                    | 0              | CH1-11               |
| Brazil         | 0              | CH1-11  | Maracca                  | 1              | CH1-13               |
| Bulgaria       | 1              | CH1-13  | Netherlands              | 1              | CH1-13               |
| Canada         | 0              | CH1-11  | New Zealand              | 1              | CH1-13               |
| Chile          | 1              | CH1-13  | Nigoria                  | /1             | CH1-13               |
| China          | 1              | CH1-13  | Norway                   |                | CH1-13               |
| Colombia       | 0              | CH1-11  | Panama                   | 31             | CH1-13               |
| Costa Rica.    | 1              | CH1-13  | Paraduay                 | 1              | CH1-13               |
| Croatia        | 1              | CH1-13  | Peru                     | 1              | CH1-13               |
| Cyprus         | 1.             | CH1-13  | Philippines              | 1              | CH1-13               |
| Czech Republic | 1              | CH1-13  | Poland                   | 1              | CH1-13               |
| Denmark        | 1              | CH1-13  | Portugal                 | 1              | CH1-13               |
| Ecuador        | 1              | CH1-13  | Puerto Rico              | 1              | CH1-13               |
| Egypt          | 1              | CH1-13  | Romania                  | 1              | CH1-13               |
| Estonia        | 1              | CH1-13  | Russia                   | 1              | CH1-13               |
| Finland        | 1              | CH1-13  | Saudi Arabia             | 1              | CH1-13               |
| France         | 3              | CH10-13 | Singapore                | 1              | CH1-13               |
| France2        | 1              | CH1-13  | Skovakia                 | 1              | CH1-13               |
| Germany        | 1              | CH1-13  | Slovenia                 | 1              | CH1-13               |
| Greece         | 1              | CH1-13  | South Africa             | 1              | CH1-13               |
| Hong Kong      | 1              | CH1-13  | South Koren              | 1              | CH1-13               |
| Hungary        | 1              | CH1-13  | Spain                    | 2              | CH10-11              |
| looland        | 1              | CH1-13  | Sweden                   | 1              | CH1-13               |
| india          | 1              | CH1-13  | Sextzerland              | 1              | CH1-13               |
| Indonesia      | 1              | CH1~13  | Taiwan                   | 0              | CH1-11               |
| ireland        | 1              | CH1-13  | Thailand                 | 1              | CH1-13               |
| Israel         | 8              | CH3-9   | Turkey                   | 1              | CH1-13               |
| 1kMy           | 1              | CH1-13  | United Acab Emirales     | 1              | CH1-13               |
| Japan          | 5              | CH1-14  | United Kingdom           | 81             | CH1-13               |
| Japan2         | 4              | CH14-14 | United States of America | 0              | CH1-11               |
| Japan3         | 1              | CH1-13  | Utucuay                  | 1              | CH1-13               |
| Joidan         | 3              | CH10-13 | Venezuela                | 1              | CH1-13               |
| Kuwat          | 1              | CH1-13  | Yucoslavia               | D              | CH1-11               |
| Latvia         | 1              | CH1-13  |                          |                | and the second fills |

#### Figure 2: Country Channel list

## 3.3.4 Statistics

Statistics page displays the detail counter information based on 802.11 MIB counters. This page translates the MIB counters into a format easier for user to understand.

## [Transmit Statistics]

| Profile       | Network            | Advanced         | )<br>Statistics | WMM | ()<br>WPS | cox | Radio on/of |
|---------------|--------------------|------------------|-----------------|-----|-----------|-----|-------------|
| Transmit      | Receive            |                  |                 |     |           |     |             |
| Franco        | Transmitted Succes | unday.           |                 |     | 1899      |     |             |
| Frames        | Retransmitted Succ | enstudy          |                 |     | 1898      |     |             |
| Frames        | Fat To Receive ACA | After Al Retries |                 |     | ٥         |     |             |
| eset. Counter |                    |                  |                 |     |           |     |             |

Frames Transmitted Successfully: Frames successfully sent. Frames Retransmitted Successfully: Successfully retransmitted frames numbers Frames Fail To Receive ACK After All Retries: Frames failed transmit after hitting retry limit. Reset Counter: Reset counters to zero [Receive Statistics]

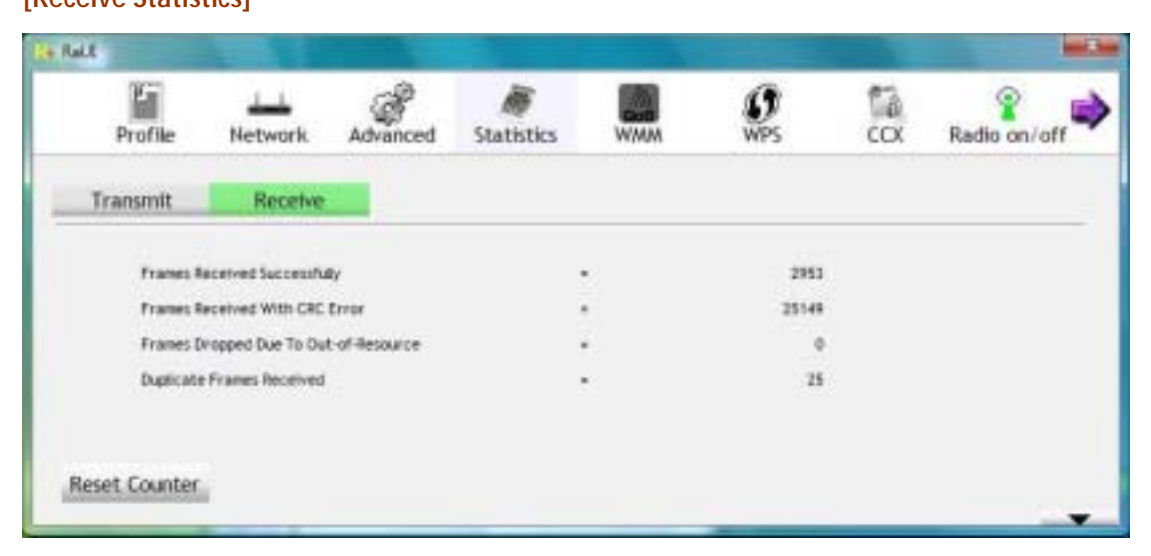

Frames Received Successfully: Frames received successfully.

Frames Received With CRC Error: Frames receive with CRC error.

Frames Dropped Due To Out-Of-Resource: Frames dropped due to resource issue.

Duplicate Frames Received: Duplicate received frames.

Reset Counter: Reset counters to zero

#### 3.3.5 WMM

WMM function involves "WMM Enable", "WMM-Power Save Enable" and "DSL Setup".

| + Railt                    |                   |            |                 |                                        |           |               |              |
|----------------------------|-------------------|------------|-----------------|----------------------------------------|-----------|---------------|--------------|
| Profile                    | Network.          | Advanced   | )<br>Statistics | WMM                                    | ()<br>WPS | COX           | Radio on/off |
| WOM Setup Status<br>HOM >> | Enabled           | Power Save | > Disabled      |                                        | Direc     | t Link >> Dha | Died         |
| <b>2</b> ×                 | WM. Enable        |            |                 |                                        |           |               |              |
| 0                          | WMM - Power Sav   | e Enable   |                 |                                        |           |               |              |
|                            |                   | 日本用        | 1 × 1           |                                        |           |               |              |
|                            | Direct Link Setup | Enable     |                 | Treast late of                         | 40 111    |               |              |
|                            |                   |            |                 | 10000000000000000000000000000000000000 |           |               |              |
|                            |                   |            |                 |                                        |           | -             | Acete        |
|                            |                   |            |                 |                                        |           |               | Teat Direct  |
|                            |                   |            |                 |                                        |           | -             | -            |

WMM Enable: Enabe Wi-Fi Multi-Media.

WMM-Power Save Enable: Enable WMM Power Save.

Direct Link Setup Enable: Enable DLS (direct Link Setup).

#### [WMM Enable – Enable Wi-Fi Multi-Media]

If you want to use "WMM-Power Save" or "Direct Link Setup" you must enable WMM. The setting methods of enabling WMM indicating as follow:

Step 1: Click "WMM Enable"

| 999  | N >> Enabled         | Power Save >> Dtsa | bled                |          | Direct Link >> Ditabled |
|------|----------------------|--------------------|---------------------|----------|-------------------------|
| www. | Enable               |                    |                     |          |                         |
|      | WIAN - Power Save Er | utie               |                     |          |                         |
|      |                      | 日本馬                | $\Box < \mathbb{P}$ |          |                         |
|      | Ovect Link Sebup Dra | ble                |                     |          |                         |
|      | 0.005-0.011122-10    |                    | Trent Vie           | 10 cm 11 | ALC: NOT                |
|      |                      |                    |                     |          | Tate Date:              |
|      |                      |                    |                     |          |                         |
|      |                      |                    |                     |          |                         |

**Step 2:** Change to "**Network**" function. And add an AP that supports WMM features to a **Profile**. The result will look like the below figure in **Profile** page.

|                 | Profil                | List          |          |                            |         |
|-----------------|-----------------------|---------------|----------|----------------------------|---------|
| PROF1           | AP1                   | ť             | >        | Profile Name >> PROF1      |         |
|                 |                       |               |          | SSID >> AP1                |         |
|                 |                       |               |          | Network Type >> Infrastr   | ucture  |
|                 |                       |               |          | Authentication >> Open     |         |
|                 |                       |               |          | Encryption >> None         |         |
|                 |                       |               |          | Use 802. tx >> NO          |         |
|                 |                       |               |          | Channel >> 1               |         |
|                 |                       |               |          | Power Save Mode >> CAM     |         |
|                 |                       |               |          | Tx Power >> Auto           |         |
|                 |                       |               |          | RTS Threshold >> 2347      |         |
|                 |                       |               |          | Fragment Threshold >> 2346 |         |
| Add E           | dt Delete             | Import Export | Activate |                            | -       |
| Status          | >> AP1 <> 00-03-7F-   | 00-D7-44      |          | Link Quality >>            | 100%    |
| Extra Info      | >> Link is Up (TxPowe | n 100%        |          | Signal Strength 1          | >> 100% |
| Channel         | >> 6> 2437000 WH      | τ             |          |                            |         |
| Authentication  | >> Open               |               |          |                            |         |
| Encryption      | >> NONE               |               |          |                            |         |
| Network Type    | >> Infrastructure     |               |          | Transmit                   |         |
| IP Address      | >> 192.168.5.60       |               |          | Link Speed >> 54.0 Wbps    | Max     |
| Sub Wask        | >> 255.255.255.0      |               |          | Throughput >> 0.000 Hbps   | 0.000   |
| Default Gateway | >> 192.168.5.254      |               |          |                            | Mbpis:  |
|                 | HT                    |               |          | Receive                    |         |
|                 |                       |               |          |                            |         |
| 8₩' >> n/a      |                       | SNRD ⇒> n/a   |          | Ltnik Speed >> 54.0 Wbpz   | Max     |

## [WMM-Power Save Enable – Enable WMM Power Save]

Step 1: Click "WMM-Power Save Enable"

| WAM Setup Status<br>WAMA >> Enabled | Power Save >> Disabled |                  |        | Direct Link >> Disabled |
|-------------------------------------|------------------------|------------------|--------|-------------------------|
| WAM Enable                          |                        |                  |        |                         |
| WMM - Power Save Enable             |                        |                  |        |                         |
| AC_BK                               | AC_BE                  | AC_VI            | AC_V0  |                         |
| Direct Link Setup Enable            |                        |                  |        |                         |
| MAC Address >>                      |                        | Timeout Value >> | 60 pec | Acoly                   |
|                                     |                        |                  |        | Tear Down               |
|                                     |                        |                  |        |                         |
|                                     |                        |                  |        |                         |

Step 2: Please select which ACs you want to enable. The setting of enabling WMM-Power Save is successfully.

| WMi >> Enabled        | Power Save >> Enal | sied        |             | Direct Link >> Disabled |
|-----------------------|--------------------|-------------|-------------|-------------------------|
| WMM Enable            |                    |             |             |                         |
| WMM - Power Save Er   | vable              |             |             |                         |
| AC_BK                 | AC_BE              | AC_M        | AC_VO       |                         |
| Direct Link Setup End | sbie               |             |             |                         |
| MAC Address >>        |                    | Timeout Val | ue → 60 sec | A020:                   |
|                       |                    |             |             | Tear Down               |
|                       |                    |             |             |                         |
|                       |                    |             |             |                         |

### [Direct Link Setup Enable – Enable DLS (Direct Link Setup)]

Step 1: Click "Direct Link Setup Enable"

| WHAT >> ENGORO         | POWER Save >> Disa | acu .        |             | Direct Link 35 Endoled |
|------------------------|--------------------|--------------|-------------|------------------------|
| WHW Enable             |                    |              |             |                        |
| WINA - Power Save E    | nable              |              |             |                        |
| AC,BK                  | AC.BE              | AC_VI        | AC_VO       |                        |
| 📔 Direct Link Setup En | abie               |              |             |                        |
| HAVC Address >>        |                    | Tineout Valu | e >> 60 sec | Apply                  |
|                        |                    |              |             | Tear Down              |
|                        |                    |              |             |                        |
|                        |                    |              |             |                        |
|                        |                    |              |             |                        |
|                        |                    |              |             |                        |

**Step 2:** Change to "**Network**" function. And add an AP that supports DLS features to a **Profile**. The result will look like the below figure in **Profile** page.

|                | Profil                   | e List      | -                               |
|----------------|--------------------------|-------------|---------------------------------|
| PROFI          | API                      | U           | Profile Name >> PROF1           |
|                |                          |             | 351D so #P1                     |
|                |                          |             | Network Type >> Infrastructure  |
|                |                          |             | Authentication >> Open          |
|                |                          |             | Encryption ++ None              |
|                |                          |             | Use 602. tx ++ NO               |
|                |                          |             | Channel ++ 1                    |
|                |                          |             | Power Save Hode ++ CAN          |
|                |                          |             | T:: Power ++ Auto               |
|                |                          |             | RTS Threshold >> 2347           |
|                |                          |             | Fragment Threshold >> 2346      |
| Statu          | a >> AP1 +-> 00-00-77-   | 00-07-44    | The California and              |
| Extra int      | lo >> Link is Up (TxPowe | r:1005g     | Vand in resident A section      |
| Chenn          | el => 6 <-> 2437000 AV4  | 2           |                                 |
| Authenticatio  | n >> Open                |             |                                 |
| Encryptio      | n >> NONE                |             |                                 |
| Network Typ    | e >> infrastructure      |             | Transmit                        |
| IF Addres      | st >> 192.160.5.60       |             | Link Speed >> 54.0 Hbps         |
| SUD Mas        | * ** 255.255.255.0       |             | Throughput >> 0.000 Albps 0.000 |
| Default satewa | UT                       |             | Alber                           |
|                |                          |             | Receive                         |
| BW >> m/a      |                          | SMPD >> n/a | Link Speed x+ 54.0 Abpt         |
| G >> m/a       | AICS >> n/a              | [NR1 >> n/a | Throughput >> 0.033 Mope 1.449  |
|                |                          |             | Made                            |

#### The Setting of DLS indicates as follow:

- (1) Fill in the blanks of Direct Link with MAC address of STA. The STA must conform to 2 conditions as follow:
  - $\rightarrow$  Connect with the same AP that support DLS features.
  - → Have to enable DLS

|            |                      |                |                  |         | Direct Link >> Enabled |
|------------|----------------------|----------------|------------------|---------|------------------------|
| W16W Enabl | e                    |                |                  |         |                        |
| - www      | - Power Save Enable  | l.             |                  |         |                        |
|            | AC_BK                | AC_BE          | AC_M             | D AC_VO |                        |
| Direc      | ct Link Setup Enable |                |                  |         |                        |
|            | NAC Address >> 00    | 0c 43 28 60 00 | Timeout Value >> | 600 sec | Apply                  |
|            | _                    |                |                  |         | Tear Down              |

(2) Timeout Value represent that it disconnect automatically after some seconds. The value

is integer. The integer must be between 0~65535. It represents that it always connects if the value is zero. Default value of Timeout Value is 60 seconds.

| 1100       | >> Enabled               | Power Save >> Disabled |                  |         | Direct Link >> Enabled |
|------------|--------------------------|------------------------|------------------|---------|------------------------|
| <b>W16</b> | Enable                   |                        |                  |         |                        |
|            | WMA - Power Save Enable  |                        |                  |         |                        |
|            | AC_BK                    | AC_BE                  | AC_M             | AC_VO   |                        |
|            | Direct Link Setup Enable |                        |                  |         |                        |
|            | HAC Address >> 00        | Dc 43 28 60 00         | Timeout Value >+ | 600 sec | Apply                  |
|            |                          |                        |                  |         | Tear Down              |

(3) Click "Apply" button. The result will look like the below figure.

| <br>Enable            |                   |                   |              |           |
|-----------------------|-------------------|-------------------|--------------|-----------|
| WAM - Power Save Er   | neble             |                   |              |           |
| AC_BK                 | 39_04 🔲           | L()               | LC_V0        |           |
| Direct Link Setup Env | able              |                   |              |           |
| MAC Address >>        | 00 Dc 43 28 60    | 0 00 Timeout Valu | e >> 600 sec | Apply     |
|                       | 00-00-43-28-60-00 | E                 | 600          | Tear Down |
|                       |                   |                   |              |           |

#### Describe "DLS Status" as follow:

- (1) As the up figure, after configuring DLS successfully, show MAC address of the opposite side and Timeout Value of setting in "DLS Status". In "DLS Status" of the opposite side, it shows MAC address of itself and Timeout Value of setting.
- (2) Display the values of "DLS Status" to "Direct Link Setup" as follow: Step 1: In "DLS Status", select a direct link STA what you want to show its values in "Direct Link Setup".

| WWW Enable         WWW Enable         AC_SE       AC_VI         AC_SE       AC_VI         Direct Link Setup Enable         MAC Address >>       Timeout Value >>         00-000-41-32-40-00       600         Tear Down | With | A >> Enabled           | Power Save >> Disabled |                  |        | Direct Link >> Enabled |
|----------------------------------------------------------------------------------------------------|------|------------------------|------------------------|------------------|--------|------------------------|
| WMM - Power Save Enable         AC_PK       AC_PK         AC_PK       AC_PK         Direct Link Setup Enable         MAC Address >>       Timeout Value >>         00-000-43-35-40-00       600         Text Down       |      | Enable                 |                        |                  |        |                        |
| AC_SK     AC_SE     AC_VI     AC_VO      Direct Link Setup Enable      MAC Address >>     Timeout Value >>     60 pec     Apply      Toroc-43-35-40-00     600     Test Down                                            |      | WMM - Power Save Ena   | bie                    |                  |        |                        |
| Direct Link Setup Enable     MAC Address >> 60 sec Apply     CO-0C-43-35-60-00 600 Teat Down                                                                                                    |      | AC_BK                  | AC_BE                  | AC_VI            | AC_90  |                        |
| MAC Address >> C Tineout Value >> 60 pec Apply                                                                                                    |      | Direct Link Setup Enab | łe                     |                  |        |                        |
| 00-00-43-28-60-00 600 Teat Down                                                                                                    |      | MAC Address >>         |                        | Timeout Value >> | 60 pec | Apply                  |
| 100.000                                                                                                    |      |                        | 00-00-43-28-60-00      |                  | 600    | Tear Down              |
|                                                                                                    |      |                        |                        |                  |        |                        |

Step 2: Double-Click and the result will look like the below figure.

| minin Cristing        | Power Save >> Disabled |                  |         | Direct Link >> Enabled |
|-----------------------|------------------------|------------------|---------|------------------------|
| WMM Enable            |                        |                  |         |                        |
| WMM - Power Save      | Enable                 |                  |         |                        |
| AC_5K                 | AC_BE                  | AC_91            | AC,VO   |                        |
| 📔 Direct Link Sebup B | nable                  |                  |         |                        |
| MAC Address >         | > 00 0c 43 28 60 00    | Timeout Value >> | 600 pec | Apply                  |
|                       | 00-00-40-28-60-00      |                  | 600     | Tear Down              |

(3) Disconnect Direct Link Setup as follow:

Step 1: Select a direct link STA.

| _   |                          |                   |                  |         | Direct Link >> Enabled |
|-----|--------------------------|-------------------|------------------|---------|------------------------|
| Man | Enable                   |                   |                  |         |                        |
|     | WWW - Power Save Enable  | ,                 |                  |         |                        |
|     | AC_BK                    | AC_SE             | □ AC_VI          | 0V_24   |                        |
|     | Direct Link Setup Enable |                   |                  |         |                        |
|     | MAC Address >> 00        | Dc 43 28 60 00    | Timeout Value >> | 600 580 | Apply                  |
|     |                          | 00-00-43-28-60-00 |                  | 600     | Tear Down              |

Step 2: Click "Tear Down" button. The result will look like the below figure.

|     | 122 Elizard              | Fundi Jane // Engaged |                  |         | PRESS DE LA COMPANY |
|-----|--------------------------|-----------------------|------------------|---------|---------------------|
| WMA | Enable                   |                       |                  |         |                     |
|     | WMM - Power Save Enab    | łe                    |                  |         |                     |
|     | □ AC,BK                  | AC_BE                 | N.S.M            | AC_YO   |                     |
|     | Direct Link Setup Enable | ,                     |                  |         |                     |
|     | HAC Address >> 00        | 0 0c 43 28 60 00      | Timeout Value >> | 600 980 | Apply               |
|     |                          |                       |                  |         | Tear Down           |
|     |                          |                       |                  |         |                     |
|     |                          |                       |                  |         |                     |

#### 3.3.6 WPS

| Profile | Network. | Advanced | )<br>Statistics       | WMM          | ()<br>WPS |   | tă<br>cox | Radio on/off                                         |
|---------|----------|----------|-----------------------|--------------|-----------|---|-----------|------------------------------------------------------|
| ID i    | prorets  | _testab  | PS AF List<br>00-06-4 | IF-12-34-56  | 1         | • |           | Rescan<br>Information<br>Pin Code                    |
|         |          | WPS      | Profile List          |              |           |   | -         | 59125327 Renew<br>Claning Mode<br>Enrolee            |
| BIN     |          |          |                       | Program to 0 | rs        |   | _         | Detat<br>Correct<br>Aster                            |
| MC      |          | 5        |                       |              |           |   | 1         | Disconnect<br>Disconnect<br>Disconnect<br>Disconnect |

**WPS Configuration:** The primary goal of Wi-Fi Protected Setup (Wi-Fi Simple Configuration) is to simply the security setup and management of Wi-Fi networks. Ralink STA as an Enrollee or external Registrar supports the configuration setup using PIN configuration method or PBC configuration setup using PIN configuration method or PBC configuration setup using PIN configuration method through an internal or external Registrar.

**WPS AP List:** Display the information of surrounding APs with WPS IE from last scan result. List information includes SSID, BSSID, Channel, ID (Device Password ID), Security-Enabled. **Rescan:** Issue a rescan command to wireless NIC to update information on surrounding

wireless network.

**Information:** Display the information about WPS IE on the selected network. List Information includes Authentication Type, Encryption Type, Config Methods, Device Password ID, Selected Registrar, State, Version, AP Setup Locked, UUID-E and RF Bands.

**PIN Code:** 8-digit numbers. It is required to enter PIN Code into Registrar using PIN method. Each NIC Wireless has only one PIN Code of Enrollee.

Config Mode: Our station role-playing as an Enrollee or an external Registrar.

**WPS Profile List:** Display all of credentials got from the Registrar. List information includes SSID, MAC address, Authentication and Encryption Type. If STA Enrollee, credentials are created as soon as each WPS success. If STA Registrar, RaUI creates a new credential with WPA2-PSK/AES/64Hex-Key and doesn't change until next switching to STA Registrar.

#### Control items on WPS Profile List:

→ Detail: Information about Security and Key in the credential

→ Connect: Command to connect to the selected network inside credentials. The active selected credential is as like as the active selected Profile.

→ Rotate: Command to rotate to connect to the next inside credentials

→ Disconnect: Stop WPS action and disconnect this active link. And then select the last

profile at the Profile Page of RaUI if exist. If there is an empty profile page, the driver will select any non-security AP.

→ Delete: Delete an existing credential. And then select the next credential if exist. If there is an empty credential, the driver will select any non-security AP.

**PIN:** Start to add to Registrar using PIN configuration method. IF STA Registrar, remember that enter PIN Code read from you Enrollee before starting PIN.

**PBC:** Start to add to AP using PBC configuration method.

★ When you click PIN or PBC, please don't do any rescan within two-minute connection. If you want to abort this setup within the interval, restart PIN/PBC or press Disconnect to stop WPS connection.

**WPS associate IE:** Send the association request with WPS IE during WPS setup. It is optional for STA.

**WPS probe IE:** Send the probe request with WPS IE during WPS setup. IT is optional for STA. **Progress Bar:** Display rate of progress from Start to Connected status.

Status Bar: Display currently WPS Status.

#### [WPS Information on AP]

WPS information contain authentication type, encryption type, config methods, device password ID, selected registrar, state, version, AP setup locked, UUID-E and RF bands.

**Authentication Type:** There are three types of authentication modes supported by RaConfig. There are Open, Shared, WPA-PSK, and WPA system.

**Encryption Type:** For Open and shared authentication mode, the selection of encryption are None and WEP. For WPA, WPA2, WPA-PSK, and WPA2-PSK authentication mode, the encryption type supports both TKIP and AES.

|         |                              | WPS AP LEP    |                |             |           |             | Bassian         |
|---------|------------------------------|---------------|----------------|-------------|-----------|-------------|-----------------|
| ID:     | 3021250700                   | ALTINI        | 00-06-47-49-66 | .77         |           |             | information     |
| 10.     | Mine Methodson               |               | 00.00.75.71.77 |             |           |             | Pin Code        |
| 101     | WOCKDRIDS                    |               | 0000-0-11/1    | 1.00        | 3         |             | 20264207 Bernes |
|         |                              | WPS Profile L | ut             |             |           |             | Config Hode     |
|         |                              |               |                |             |           |             | faulte a        |
|         |                              |               |                |             |           |             | learnes -       |
|         |                              |               |                |             |           | 1.0         | Brist           |
| (and)   | and the second second second |               |                |             |           |             | instruct        |
| Pint .  | WPS Associate IE             |               | Progress >>    | 0%          |           |             |                 |
| Plic    | WPS Probe IE                 |               |                |             |           |             | Disconnect      |
|         | Auto                         |               |                |             |           |             | Earnet Fourths  |
|         |                              |               |                |             |           |             |                 |
|         |                              |               |                |             |           |             |                 |
| General | WPS                          | CCX           | 802.11n        |             |           |             |                 |
|         |                              |               |                |             |           |             |                 |
|         | Authentication Type >>       | WPA-PIK       |                | State >>    | Configur  | ed          |                 |
|         |                              |               |                |             |           |             |                 |
|         | Encryption Type >>           | AES           |                | Version ++  | 1.0       |             |                 |
|         |                              |               |                |             |           |             |                 |
|         | Config Hethods >>            | Unknown       | AP Setu        | p Locked >> |           |             |                 |
|         | Device Partmont ID as        |               |                | HIDE IN     | 266(1286) | 02550135504 | 8000064E494677  |
|         |                              |               |                |             |           |             |                 |
|         | Selected Registrar >>        | Unknown       | 3              | F Bands >>  | 0.01 (2.4 | 4912)       |                 |
|         |                              |               |                |             |           |             |                 |
|         |                              |               |                |             |           |             |                 |
|         |                              |               |                |             |           |             |                 |

**Config Methods:** Correspond to the methods the AP supports as an Enrollee for adding external Registrars. (A bitwise OR of values)

| Value  | Hardware Interface   |
|--------|----------------------|
| 0x0001 | USBA (Flash Drive)   |
| 0x0002 | Ethernet             |
| 0x0004 | Label                |
| 0x0008 | Display              |
| 0x0010 | External NFC Token   |
| 0x0020 | Integrated NFC Token |
| 0x0040 | NFC Interface        |
| 0x0080 | Push Button          |
| 0x0100 | Kevpad               |

**Device Password ID:** Indicate the method or identifies the specific password that the selected Registrar intends to use. AP in PBC mode must indicate 0x0004 within two-minute Walk time.

| Value         | Description         |
|---------------|---------------------|
| 0x0000        | Default (PIN)       |
| 0x0001        | User-specified      |
| 0x0002        | Rekey               |
| 0x0003        | Display             |
| 0x0004        | PushButton (PBC)    |
| 0x0005        | Registrar-specified |
| 0x0006-0x000F | Reserved            |

**Selected Registrar:** Indicate if the user has recently activated a Registrar to add an Enrollee. The values are "TRUE" and "FALSE"

**State:** The current configuration state on AP. The value are "Unconfigured" and "Configured".

Version: WPS specified version.

AP Setup Locked: Indicate if AP has entered a setup locked state.

**UUID-E:** The universally unique identifier (UUID) element generated by the Enrollee. There is a value. It is 16 bytes.

**RF-Bands:** Indicate All RF bands available on the AP. A dual-band AP must provide it. The values are "2.4GHz" and "5GHz"

#### 3.3.7 SSO

The SSO configuration page as shown in blow diagram:

#### (SSO funciton doesn't support Vista & Win 7 OS)

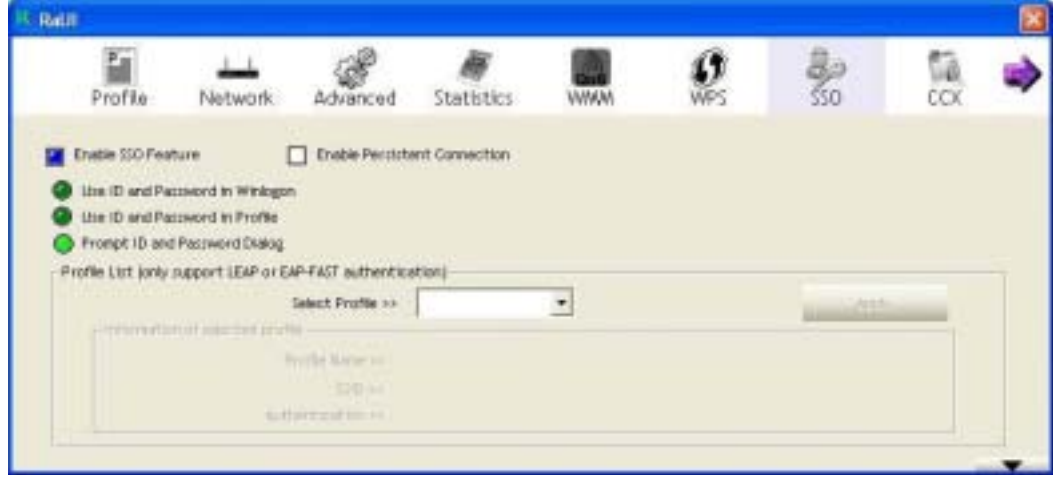

#### [Field Definitions]

Enable SSO Feature: Choose which SSO methods to log on.

Use ID and Password in Winlogon: Use the ID and password in Windows logon.

Use ID and Password in Profile: Use the ID and password in Raul profile settings.

Use ID and Password in Dialog: Use the ID and password in pop-in authentication dialog

**Enable Persistent Connection:** Use ID and Password in the previous activate Profile and not show any authentication dialog

#### Profile List (Only support LEAP or EAP-FAST authentication):

Select Profile: Select a profile containing LEAP or EAP-FAST authentication

**Information of selected profile:** Profile information, such as profile name, SSID, and Authentication.

#### 3.3.8 CCX

The CCX (Cisco Compatible eXtensions) configuration page as shown in blow diagram: (CCX function doesn't support Windows 7 OS)

| Profile         | Network                      | Advanced                                | Statistics         | WMM                                                      | WPS                            | CCX | Radio on/o |
|-----------------|------------------------------|-----------------------------------------|--------------------|----------------------------------------------------------|--------------------------------|-----|------------|
| Cristie CCX (CX | co Compatible «IIIb          | encional                                | CAC **             | ADDTS.Direct                                             | ty send TS)                    | •   | Set.       |
| 250             | sing Conversions<br>and NUCL | 100000000000000000000000000000000000000 | Disputition        | Salast Pro                                               | na <b>Imper</b>                | 2   | Diagnose   |
| C Norviga       | m Af Aussian<br>An Tuaing    |                                         | e trioration<br>Pa | of united upper<br>office degree in a PR<br>(2010) and W | ni<br>KSC1<br>MC14445_PDP_3444 | 91. |            |
|                 |                              |                                         | CAUTE .            | Carlos en la                                             |                                |     |            |

#### [Field Definitions]

Enable CCX (Cisco Compatible eXtensions): Click here to enable CCX function.

Enable Radio Measurements: Check to enable the Radio measurement function.

**Non-Serving Channel Measurements Limit:** User can set channel measurement every 0~1023 milliseconds. Default is set to 250 milliseconds.

Roaming with RF Parameters: Roaming by a set of RF parameters from AP.

Voice Drastic Roaming: Diagnose roaming function by voice traffic test.

CAC(Tolerance): Enable the call admission control.

**Diagnostic:** Select a profile which the user want to diagnose, then hit the Diagnose button to perform the diagnostic test.

**Information of selected profile:** Profile information, such as profile name, SSID, and Diagnosis Capable information.

#### 3.3.9 About

About function display the wireless card and driver version information.

| 4 | Network | Advanced | )<br>Statistics | Winn                   | <b>O</b><br>WP5       | ccx   | Radio on/off | About | ٩ |
|---|---------|----------|-----------------|------------------------|-----------------------|-------|--------------|-------|---|
|   |         | (c)      | Copyright 2009, | Failes Technology, Inc | u. Al rights reserved | k :   |              |       |   |
|   |         | RaCoot   | ig Version >>   | 3.1.4.0                | Date -                | • •   | 28-2009      |       |   |
|   |         | Deter    | er Version ++   | 2.3.11.0               | Date -                | - 13  | 25-2009      |       |   |
|   |         | DL       | L Verstan ++    | 1.0.4.0                | Date >                | + 11  | 28-2009      |       |   |
|   |         | ED/RO    | M Vention >>    | 1.3                    | Firmware Version a    | + 0.3 | 8.           |       |   |
|   |         | Ph       | 440/ess >>      | 00-04-4F-4F-8F-54      |                       |       |              |       |   |
|   |         |          |                 | WINW-RALE              | INTECK.COM            |       |              |       |   |

- (1) Connect to Ralink's Website: <u>WWW.RALINKTECH.COM</u>
- (2) Display Configuration Utility, Driver, and EEPROM version information
- (3) Display Wireless NIC MAC Address.

#### 3.3.10 Link Status

Link Status displays the detail information current connection

| Status ++<br>Extra info ++                                                             | WR514VM_FT++ +-> 00-06-4F-12-34-59                                    | Link Quality ++ 885<br>Signal Strength 1 ++ 47%                             |
|----------------------------------------------------------------------------------------|-----------------------------------------------------------------------|-----------------------------------------------------------------------------|
| Channel ++<br>Authentication ++                                                        | 1 + 2412 MHz); central channel : 3<br>WPA2-P5K                        |                                                                             |
| Encryption >><br>Network Type >><br>IP Address >><br>Sub Neck >><br>Default Gateway >> | AES<br>Infrastructure<br>192.168.3.18<br>255.255.255.0<br>192.168.3.1 | Transmit<br>Link Speed >> 108.0 Mbps<br>Throughput >> 0.584 Hbps<br>Receive |
| 8₩ >> 40<br>Gl +> lung MC                                                              | SNRD >> 15<br>5>> 5 SNR1 >> n/a                                       | Link Speed >> 54.0 Https<br>Throughput >> 41.628 Https<br>Https             |

**Status:** Current connection status. If no connection, it will show Disconnected. Otherwise, the SSID and BSSID will show here.

Extra Info: Display link status in use.

Channel: Display current channel in use.

Authentication: Authentication mode in use.

Encryption: Encryption type in use.

Network Type: Network type in use.

IP Address: IP address about current connection.

Sub Mask: Sub Mast about current connection.

Default Gateway: Default gateway about current connection.

Link Speed: Show current transmit rate and receive rate.

Throughout: Display transmits and receive throughput in unit of Mbps.

Link Quality: Display Connection quality based on signal strength and Tx/Rx packet error rate.

**Signal Strength 1**: Receive signal strength 1, user can choose to display as percentage or dBm format.

**Signal Strength 2:** Receive signal strength 2, user can choose to display as percentage or dBm format.

**Signal Strength 3:** Receive signal strength 3, user can choose to display as percentage or dBm format.

Noise Strength: Display noise signal strength.

**HT**: Display current HT Status in use, containing BW, GI, MCS, SNR0, and SNR1 value. (Show the information only for 802.11n wireless card)

#### 3.3.11 Enable AP Mode Feature in Windows 2000 OS

In Windows 2000 Operation System, the local network won't be automatically established while using Wireless PCI adapter's AP mode. Please follow the below steps to enable Internet Connection Sharing feature first before you switch Wireless PCI adapter's AP mode.

**Step 1:** After the Wireless PCI Adapter is installed properly in Windows 2000 Operation System, go to Start  $\rightarrow$  Settings  $\rightarrow$  Control Panel  $\rightarrow$  Choose "Network and Dial-up Connections" option. Right-Click your local area connection (such as another LAN Card in the same computer), and choose "Properties".

| 😰 Network and Dial-up Connection                                                                                               | \$                                            |                                                |            | J. | . <u> </u> |  |  |  |
|----------------------------------------------------------------------------------------------------|-----------------------------------------------|------------------------------------------------|------------|----|------------|--|--|--|
| File Edit View Favorites Tools                                                                                                 | Advanced                                      | Help                                           |            |    | 1          |  |  |  |
| 🕁 Back 🔹 🤿 🖌 🔂 🔞 Search                                                                                                    | ψBack • ⇒ · 🔄 @Search PaFolders 🧭 🕾 😳 🗶 ∞0 🔟• |                                                |            |    |            |  |  |  |
| Address 😰 Network and Dial-up Conne                                                                                            | ections                                       |                                                |            | ۳  | i co କ     |  |  |  |
| Network and Dial-up<br>Connections                                                                                             | Make New<br>Connection                        | Local Area<br>Disable<br>Status                | Local Area |    |            |  |  |  |
| Local Area Connection<br>Type: LAN Connection<br>Status: Network cable unplugged<br>SIS 900-Based PCI Fast Ethernet<br>Adapter | (                                             | Create <u>S</u><br>Defete<br>Rename<br>Propert | hortcut    | )  |            |  |  |  |
| 📃 Displays the properties of the selecte                                                                                       | d connection.                                 |                                                |            |    | 1          |  |  |  |

Step 2: In Sharing tab, enable Internet Connection Sharing for this connection and click "OK"

| Local Area Connection Properties                                                                                   | <u> 위</u> ×    |
|----------------------------------------------------------------------------------------------------|----------------|
| General Sharing                                                                                                    |                |
| Late connection Sharing allows other computers of the connection sharing allows other computers of the connection. | on your<br>his |
| Internet Connection Sharing                                                                                        | ]              |
| Local network operation may be momentarily disrupted.                                                              |                |
| Enable Internet Connection Sharing for this connection                                                             |                |
|                                                                                                    |                |
|                                                                                                    |                |
|                                                                                                    |                |
|                                                                                                    |                |
|                                                                                                    |                |
|                                                                                                    |                |
|                                                                                                    |                |
| Settin                                                                                                    | gs             |
|                                                                                                    | annel          |
|                                                                                                    | anca           |

**Step 3:** Back to Network and Dial-up Connection screen, right-click "**Local Area Connection 2**" (for 802.11n Wireless LAN card) and choose "**Properties**".

| File Edit View Favorites Tools Advanced Help     Image: Back Image: Back Image: Ba | Network and Dial-up Connections                                                                          |                        |                          |                                                                                  |        |  |  |  |
|----------------------------------------------------------------------------------------------------|----------------------------------------------------------------------------------------------------|------------------------|--------------------------|----------------------------------------------------------------------------------|--------|--|--|--|
| Hack   Hack   Address   Network and Dial-up Connections     Network and Dial-up Connections   Network and Dial-up Connection   Make New Connection   Local Area Connection 2   Type: LAN Connection   Status: Enabled   802.11n Wireless LAN Card     Displays the secondation of the calculated eccentrice                                                                                                    | File Edit View Favorites Tools Advanced Help                                                             |                        |                          |                                                                                  |        |  |  |  |
| Address       Network and Dial-up Connections         Network and Dial-up       Make New Connection         Network and Dial-up Connection       Local Area Connection         Network and Dial-up Connection       Local Area Connection         Local Area Connection 2       Disable         Type: LAN Connection       Create Shortcut         Status: Enabled       Properties         802.11n Wireless LAN Card       Disable connection                                                                                                    | $\begin{array}{cccccccccccccccccccccccccccccccccccc$                                                     |                        |                          |                                                                                  |        |  |  |  |
| Network and Dial-up<br>Connections       Make New<br>Connection       Local Area<br>Connection       Local Area<br>Connection         Local Area Connection 2       Disable       Status         Type: LAN Connection       Create Shortcut       Delete         Status: Enabled       Properties       Properties         Box 2.11n Wireless LAN Card       Disable       Properties                                                                                                    | Address 🖻 Network and Dial-up Conne                                                                      | ections                |                          |                                                                                  | ▼ @Go  |  |  |  |
| 802.11n Wireless LAN Card                                                                                                    | Network and Dial-up<br>Connections<br>Local Area Connection 2<br>Type: LAN Connection<br>Status: Enabled | Make New<br>Connection | Local Area<br>Connection | Local Area<br>Connection 2<br>Disable<br>Status<br>Create St<br>Delete<br>Rename | ortcut |  |  |  |
|                                                                                                    | 802.11n Wireless LAN Card                                                                                | d connection           |                          | P <u>r</u> opertie:                                                              |        |  |  |  |

**Step 4**: Select "**Internet Protocol (TCP/IP)**" and click "**Properties**". You will see 802.11n Wireless PCI adapter will be automatically assigned an IP address as Access Point.

| eneral Sharing                                                                           | Internet Protocol (TCP/IP) Properties                                                                                                    | 21   |
|------------------------------------------------------------------------------------------|----------------------------------------------------------------------------------------------------|------|
| Connect using:                                                                           | General                                                                                                    | _    |
| 802.11n Wieless LAN Card      Configure  Components checked are used by this connection: | You can get IP settings assigned automatically if your retwork supports<br>this capability. Otherwise, you need to ask your network administrator for<br>the appropriate IP settings. |      |
| Client for Microsoft Networks                                                            | C Obtain an IP address automatically                                                                                                    |      |
| E Brie and Printer Sharing for Microsoft Networks                                        | Uge the following IP address                                                                                                    | 1    |
| AFGIS Patroni (FFE 802.1) v35.3.0                                                        | JP address: 192.168.0.1                                                                                                    |      |
| C T Internet Photocol (TCP/IP)                                                           | Sybret nask: 255 . 255 . 0                                                                                                    |      |
| jnstall. Uninstal Properties                                                             | Default gateway:                                                                                                    | I    |
| Description                                                                              |                                                                                                    | 2    |
| Transmission Control Photocol/Internet Photocol. The default                             | <ul> <li>Ug/am UNS server address automatically</li> </ul>                                                                                                    |      |
| actocs divesse interconnected networks.                                                  | Use the following DNS server addresses:                                                                                                    |      |
|                                                                                          | Preferred DNS server:                                                                                                    |      |
| Show icon in taskbar when connected                                                      | Alternate DNS serve:                                                                                                    |      |
| OK Cancel                                                                                | Adjunced.                                                                                                    |      |
|                                                                                          | OK Carr                                                                                                    | - el |

**Step 5:** In the System tray, now you can switch 802.11n Wireless PCI Adapter to AP Mode.

| Launch Config Utilities |           |
|-------------------------|-----------|
| Switch to AP Mode       |           |
| Exit                    |           |
| V: 🛪 🜌 🌫 🛽              | 🙀 2:13 PM |

**Step 6**: After switch to AP mode, Ralink Wireless Utility will automatically pup-up. The Wireless Default SSID is assigned as "**SoftAP-56**".

| Ralink Wireless Utility                                      | 2                                                                       |
|--------------------------------------------------------------|-------------------------------------------------------------------------|
| Config Access Control Mac Table Event I                      | log Statistics About                                                    |
| SSID SonAP-58                                                | Channel 1                                                               |
| Wireless Mode 802.11 B/G/N mix                               | Co Use Mac Address Security Setting                                     |
| County Region Code<br>11 8/G 0: CH1-11                       | No forwarding among wireless clients     Hide SSID     Allow 8'W 40 MHz |
| Beacon (ms) 1<br>TX Power 100 %<br>Idle time(60 - 3600)(s) 3 | 00                                                                      |
|                                                              | DefaultApplyHelp                                                        |

**Step 7:** To make sure your Soft AP is working properly, you need to use another computer which with Wireless LAN feature to access SoftAP-56 AP. In the below example, use another PC with Wireless feature in Vista Operation System. Go to Start  $\rightarrow$  Control Panel  $\rightarrow$  Choose "Network and Sharing Center" option  $\rightarrow$  Click "Connect to a network" to search the available networks.

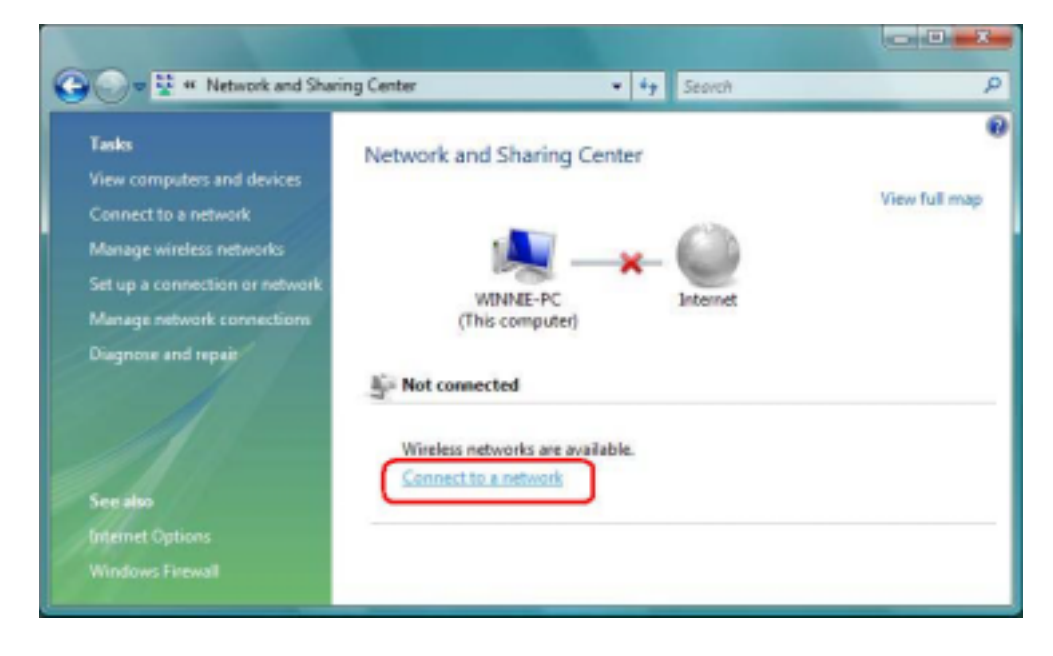

| Show All    | *                        |         |
|-------------|--------------------------|---------|
| 🐓 WLAN, SW  | Security-enabled network | at lite |
| SoftAP-56   | Unsecured network        | lir.    |
| 🐓 Belkin_NI | Security-enabled network | lte.    |
|             |                          |         |

**Step 8**: Select the network "**SoftAP-56**" and click "**Connect**" to establish the connection.

**Step 9:** After the computer is successful connected to SoftAP-56, Network and Sharing Center screen will be shown as below. Click "**View Status**" to see the detail.

| 🕞 🌍 🛛 🖳 🕯 Control Panel 🔹                                                                                                    | Network and Sharing Center                                      | • +9 depet                                   | 1            |
|----------------------------------------------------------------------------------------------------|-----------------------------------------------------------------|----------------------------------------------|--------------|
| Tasks<br>View computers and devices<br>Connect to a redwork<br>Manage windkos individio<br>Sat up a connection or redwork<br>Manage network connections<br>Diagnose and repair | Network and Sharing C                                           | enter                                        | Vew full map |
|                                                                                                    | Access                                                          | ag<br>Local celu                             | Customate    |
|                                                                                                    | Connection                                                      | Wireless Network Connection (SoftAP-SE)      | View status  |
|                                                                                                    |                                                                 | ad Signal strength: Excellent                | Disconnect   |
| 1                                                                                                    | B Sharing and Discovery                                         |                                              |              |
| -16.0                                                                                                    | Network discovery                                               | @ Custom                                     | ۲            |
| -112 A                                                                                                    | File sharing                                                    | e On                                         |              |
| 11 1                                                                                                    | Public folder sharing                                           | e on                                         | ۲            |
|                                                                                                    | Printer sharing                                                 | Off (no printers installed)                  | ۲            |
| 1                                                                                                    | Password protected sharing                                      | e Dn                                         | ۲            |
|                                                                                                    | Media sharing                                                   | e orr                                        | 8            |
| See alia<br>Inferret Options<br>Windows Firmuli                                                                                                    | Show me all the files and folds<br>Show me all the shared netwo | en Lam staring<br>A folders on this computer |              |

**Step 10:** In General tab, click "**Detail**...", and then you can see the current Network connection details. If this computer is successful connect to SoftAP-56 Access Point, the DHCP server will be assigned to same IP address.

| Connection            |            |                                |                                         |
|-----------------------|------------|--------------------------------|-----------------------------------------|
| IPv4 Connectivity:    | Local      | Network Connection Dete        | ils ils                                 |
| IPv6 Connectivity:    | Limited    |                                |                                         |
| Media State:          | Enabled    | Network Connection Detail      | s:                                      |
| SSED:                 | SoftAP-56  | Property                       | Value                                   |
| Duration:             | 00:10:46   | Constanting of the Div         | 1940                                    |
| Speed:                | 270.0 Mbps | Connection-specific UN.        | PO2 15- UCD Medan L MI Cord             |
| ional Quality:        | 100        | Desception<br>Designal Address | SU2.1 IN USB WIRESS LAW Card            |
|                       | 93303      | Physical Address               | 00-06-4F-00-88-77                       |
| Details Wireless Prop | erties     | DHCP Enabled                   | 102 102 0 100                           |
|                       |            | Provide Accession              | 152.156.0.166<br>365 365 365 0          |
| tà.                   |            | Prv4 Subnet Head               | Wadaraday October 12 2005 9-00-17       |
| Sent                  | hereined . | Lease Octaned                  | Wednesday, October 12, 2005 3:00 17     |
| oon (                 |            | End Date & Category            | 102 168.0 1                             |
| tesi 742              | 126        | Evil DUCP Catur                | 102.100.0.1                             |
|                       |            | Bud DNS Secur                  | 102.100.0.1                             |
|                       |            | Pre Dies Server                | 152.100.0.1                             |
| iperties 🕐 Qisable    | Diagnose   | Nat BIOS over Tonin Fr.        | Van                                     |
|                       |            | Link local Put Address         | 6a80 w/Ke ha5dh17a 6a7a215              |
|                       |            | End Date & Catalogue           | 1000.0000000000000000000000000000000000 |
|                       | Gose       | Put DNS Server                 |                                         |
|                       |            | 1 10 0110 001101               |                                         |

#### 3.3.12 SoftAP (Only Windows 7 Support)

Windows 7 allows wireless device to be in both Station (STA) and AP Mode. According to following steps, you can open or close AP function.

Step 1: Click "Switch to STA+AP mode" item in RaUI system tray menu.

| Launch Config Utilities      |
|------------------------------|
| Switch to STA+AP Mode        |
| Open Diagnostic Testing Mode |
| Exit                         |

Step 2: Set SoftAP SSID and key

| RaUI                                                 |                      |                            |                 |                                          |          |                       |       | ×     |
|------------------------------------------------------|----------------------|----------------------------|-----------------|------------------------------------------|----------|-----------------------|-------|-------|
| Profile                                              | Network              | Advanced                   | )<br>Statistics | WMM.                                     | Ø<br>WPS | Radio on/off          | About | 4     |
| Sorted by >>                                         | SSID                 | 🥥 Chani                    | nel 🥥           | Signal                                   |          | Show dBm              |       |       |
| 001073111111<br>140<br>15TAP<br>242                  | Cont                 | ひ 2<br>ひ 11<br>ひ 11        |                 | 55%<br>57%<br>76%                        |          | ×                     | -     | 4 III |
| 3562<br>;)<br>wen                                    | Please o             | inter 5510 and Pre-Sha     | red key.        | ~ 1                                      |          |                       | -     |       |
| Rescan                                               | >> Dis               | SSI<br>Key Materi          | 8 >> 12345678   |                                          |          |                       | _     | •     |
| Extra Info<br>Channei<br>Authentication              | »                    | L. 0K                      |                 | Cancel                                   |          |                       |       |       |
| Encryption<br>Network Type<br>IP Address<br>Sub Mask | 22<br>22<br>23<br>23 |                            |                 | Transmit<br>Link Speed ><br>Throughput > | ,<br>,   | Max<br>0.000          |       |       |
| Default Gateway<br>BW >> n/a<br>GI >> n/a            | MCS>> n/a            | SNRD >> n/a<br>SNRT >> n/a |                 | Receive<br>Link Speed ><br>Throughput >  | o<br>0   | Max<br>0.000<br>Filos |       |       |

## Step 3: Select WAN adapter

| Profile              | (((*)))<br>AP  | لنظر<br>Network | Advanced      | )<br>Statistics | WMM           | Ø<br>WPS  | Radio on/off |
|----------------------|----------------|-----------------|---------------|-----------------|---------------|-----------|--------------|
| Sorted by >>         | SSID           | O Cha           | nnel 🥥        | Signal          |               | Show dBit |              |
|                      |                | 10 B            | B 9 0 1       | 44% <b>8</b> 9% |               |           | _            |
| 001D73111111         |                | 10 2<br>10      |               | 65%             | -             |           |              |
| 12<br>128_OVERNEIGHT |                | 5               |               | 20%             |               |           |              |
|                      |                |                 |               | , .,            |               |           |              |
| Rescan               | Add to Profile | Co              | nnect         |                 |               |           |              |
| 1                    | ICS Select WA  | N Adatpter      |               |                 |               | X         | /            |
|                      | WAN Ada        | pter Name:      | Realtek RTL   | 8168C(P)/8111(  | C(P) Family P |           |              |
|                      | LAN Adaj       | oter Name:      | Microsoft Vir | tual WiFi Minip | ort Adapter   |           |              |

| Profile      | (((H)))<br>AP | Network | Advanced | Statistics             | WWW. | ()<br>WPS | Radio on/off |
|--------------|---------------|---------|----------|------------------------|------|-----------|--------------|
| Sorted by 10 | <b>O</b> \$50 | @ Ch    | nnik     | G Signal<br>AP List >> |      | Show dân  |              |
|              |               | \$ 1    | 8 9 8    | P 295                  | -    |           |              |
|              |               | di 10   | 8 9      | 91%                    |      |           |              |
| 001073111111 |               | \$ 2    | 8 9 8    | 43 ASI                 |      |           |              |
| 116angel     |               | \$ 10   | 8 9 8    | P 105                  | -    |           |              |
| 119          |               | 8 :     | 8 9 8    | P 245                  |      |           |              |
| 12           |               | 4 1     | 8        | P 70%                  |      |           |              |
| 12           |               | 4.1     | 8 9      | P 20%                  | -    |           |              |
|              |               |         |          | 11                     |      |           |              |

Step 4: Select SoftAP page to set SoftAP parameter

Step 5: Set SoftAP parameter in SoftAP page

| Profile AP 1<br>SUD == [laftA<br>Max Number of Peers == [20]<br>Authentication == [10742] | Hetwork A | dvanced 9 | atistics     | unna i | <b>O</b><br>NPS R | adio an/off |
|-------------------------------------------------------------------------------------------|-----------|-----------|--------------|--------|-------------------|-------------|
| SSID >> [kefta<br>Max Humber of Peers => [20<br>Authentication => [WP4]                   | P-10      |           | 1            |        |                   |             |
| Max Humber of Poers 20<br>Autoentication 19942                                            | 24%       |           |              |        |                   |             |
| Authentication WT42                                                                       | 2.4%      |           |              |        |                   |             |
|                                                                                           |           | 10079     | ption ++ AES |        |                   |             |
| Ray Maberbal >>                                                                           | *         |           |              |        |                   |             |
| IF ADDRES -> 192.                                                                         | 168.123.1 |           |              |        | her               | 4           |
| mup (00-00-43-00-13-40                                                                    |           |           |              |        |                   |             |
| - man part and a second                                                                   |           | MAC Table |              |        |                   |             |

| 1       |                   |               |         |                      |                         |                 |              |                |
|---------|-------------------|---------------|---------|----------------------|-------------------------|-----------------|--------------|----------------|
| Profile | (0m0).<br>AP      | Hetwork       | Abacced | tantities.           | No. of Concession, Name | <b>0</b><br>WP5 | Radio on/off |                |
|         | (82.1-            | 305.47-90     |         | -                    |                         |                 |              |                |
| -       | Number of Peers   | 19            | -       |                      |                         |                 |              |                |
|         | Addression        | within the    | -       | Deceryothise in 1923 |                         |                 |              |                |
|         | They Address as   |               |         |                      |                         | _               |              |                |
|         | 17 Aug 814 11     | 192.168.122.1 |         |                      |                         |                 | -            |                |
|         |                   |               |         |                      |                         | -               |              |                |
| 8140 jū | 0.00, 40.00 10.00 | _             | -       |                      |                         |                 |              |                |
|         |                   |               | 945     | Talle                |                         |                 |              |                |
|         |                   |               |         |                      |                         |                 |              |                |
|         |                   |               |         |                      |                         |                 |              |                |
|         |                   |               |         |                      |                         |                 |              |                |
|         |                   |               |         |                      |                         |                 |              |                |
|         |                   |               |         |                      |                         |                 |              |                |
|         |                   |               |         |                      |                         |                 |              |                |
|         |                   |               |         | _                    |                         |                 |              |                |
|         |                   |               |         |                      |                         | <               | Launch Con   | Fig Littliffes |

Step 6: Click "Switch to STA mode" to close SoftAP function

## Step 7: SoftAP function is closed

| Sorted by ++ O SSD O Channel O Speak                                                                                                    |  |
|----------------------------------------------------------------------------------------------------|--|
|                                                                                                    |  |
| 新日本 日本 1000 - 1000 - 10000 - 10000 - 1000 - 1000 - 1000 - 1000 - 1000 - 1000 - 1000 |  |
| 11 P 1 P 105                                                                                                    |  |
| 129 87 1 8 9 8 47 565<br>140 87 1 8 9 8 1                                                                                                    |  |

If you have any troubles to configure or setup this WLAN adapter, please feel free to contact us. Before contacting us, make sure collect following information. Submit complete detailed information of your problem will help us to provide you accurate answers.

> Model Name: Serial Number: PC Settings: Other: